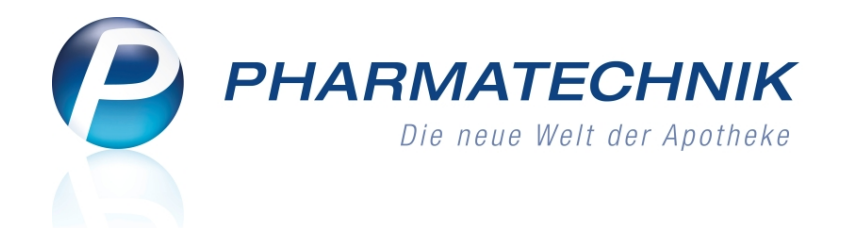

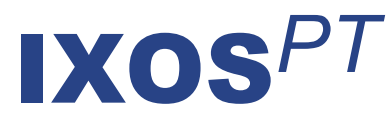

# Version 2013.5.100

Versionsbeschreibung

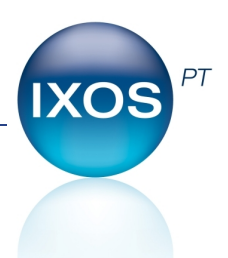

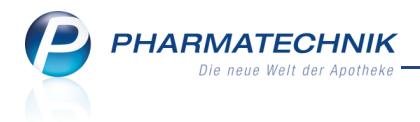

## Vorwort

Sehr geehrte **IXOS** - Anwenderin, sehr geehrter **IXOS** - Anwender,

wir freuen uns, Ihnen mit der neuen Version von **IXOS** wieder eine Vielzahl von Neuerungen und Verbesserungen bereitstellen zu können.

Mit Einführung des Apothekennotdienst-Sicherstellungsgesetzes (ANSG), wird für jede abgegebene verschreibungspflichtige Fertigarzneimittel-Packung, welche zur Anwendung bei Menschen bestimmt ist, ein Betrag von 16 Cent erhoben. Dementsprechend wurde AMG / AMPreisV §3 Absatz 1 zum 01.08.2013 geändert. In IXOS wurde der Festzuschlag entsprechend angepasst.

Die Apotheken sind verpflichtet, in einer **Selbsterklärung** an den Notdienstfonds mitzuteilen, wie viele betreffende Packungen sie an Selbstzahler (auf Grünes und Privatrezept) abgegeben haben. (Die Abgaben über GKV- und Nicht-GKV-Rezept, welche Sie über Ihr Rechenzentrum abrechnen, werden vom Rechenzentrum an den Notdienstfonds gemeldet.) In Kürze wird Ihnen eine Auswertung zur Ermittlung der Packungsanzahl für das Bedrucken des Sonderbelegs zur Selbsterklärung zur Verfügung stehen. Die erste Selbsterklärung müssen Sie erst Anfang September bei Ihrem Rechenzentrum einreichen, welches die Daten an den Notdienstfonds weiterleitet.

Im Modul **Reports** steht Ihnen bereits jetzt eine Abfrage zur Verfügung, mit welcher Sie den Bescheid des Notdienstfonds hinsichtlich Ihrer Selbsterklärung und hinsichtlich der Meldung des Rechenzentrums verifizieren können.

Mit der überarbeiteten **IBV-Auswertung** erhalten Sie einen Überblick über Ihre RX-Verkaufszahlen, wobei nun Ihre gesamte Warenwirtschaft betrachtet wird.

In vielen anderen Modulen, wie der **Artikelverwaltung**, der **Warenlogistik**, der **Kontaktverwaltung**, und bei **Auswertungen** haben wir Verbesserungen der Benutzerfreundlichkeit vorgenommen, damit Sie schneller die für Sie wichtigsten Informationen zur Hand haben.

Damit Sie und Ihr Team **IXOS** optimal nutzen können, machen Sie sich bitte mit den Änderungen vertraut, die in diesem Dokument beschrieben sind. Weitere Informationen zum gesamten Funktionsumfang finden Sie einfach und schnell in der **IXOS**-Online-Hilfe, indem Sie auf das Online-Hilfe-Icon <sup>(2)</sup> am rechten Rand der Navigationsleiste bzw. in der Titelleiste eines Fensters klicken oder dieses berühren, oder unter '**Alt + F1 - Onlinehilfe**'. Hier können Sie sich jederzeit zu allen **IXOS**-Funktionen sowie speziell zu den Neuerungen der aktuellen Version informieren. Sollten Sie alleine nicht weiterkommen, dann erreichen Sie die **IXOS**-Service-Hotline unter **08151 / 55 09 295**, sowie den **Online-Support** unter **www.pharmatechnik.de/online-support** und direkt aus **IXOS** über das Icon <sup>(2)</sup> in der Titelleiste von Hauptfenstern und aus dem Menü **Büro**.

Viel Freude und Erfolg mit Ihrer neuen **IXOS**-Version wünscht Ihnen Ihr **IXOS** Team

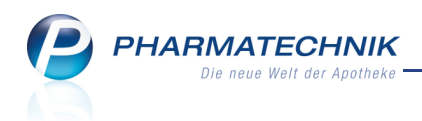

# Inhalt

| 1 Kasse                                                                           | 4    |
|-----------------------------------------------------------------------------------|------|
| 1.1 Apothekennotdienst-Sicherstellungsgesetz (ANSG): Erhöhung des Festzuschlag    | IS   |
| pro Packung um 16 Cent                                                            | 4    |
| 1.2 Artikelstamm Plus V: Preisauswahl bei Fehlen eines ABDA-Preises               | 6    |
| 1.3 Automatische Rezeptbearbeitung durch Rezept-Scan optimiert                    | 6    |
| 1.4 Automatischer Ausdruck eines Stornobons bei Abholungsbereinigung von bez      | ahl- |
| ter Ware                                                                          | 7    |
| 2 Artikelverwaltung                                                               | 8    |
| 2.1 Berechtigungsschutz für manuelle Bestands- und Statusänderung                 | 8    |
| 2.2 UVP wird beim Etikettendruck berücksichtigt                                   | 8    |
| 3 Warenlogistik                                                                   | 11   |
| 3.1 Spaltenanzeige im Warenkorb konfigurieren                                     | 11   |
| 3.2 Alle Rückmeldungen des Großhandels bei MSV3-Bestellung einsehen               | 12   |
| 3.3 Rückkaufangebot über MSV3 senden                                              | 13   |
| 3.4 Vorgehen bei fehlerhafter Verbindung während einer MSV3-Bestellung            | 13   |
| 4 Kontakte                                                                        | 15   |
| 4.1 Druckstücke mit Heim- und Verblisterungsdaten auf Abgabebestimmung, Nor-      | -    |
| malverkäufe und Musterartikel einschränken                                        | 15   |
| 4.2 Erweiterte Kontaktsuche an Kontaktrollen angepasst                            | 15   |
| 4.3 Tooltip der Heimzuordnung eines Kunden weist das Heim aus                     | 17   |
| 4.4 Kontextmenü der Trefferlisten angepasst                                       | 18   |
| 4.5 Eigenschaften von mehreren PAD-gepflegten Lieferanten in Reports ändern       | 18   |
| 5 Reports                                                                         | 20   |
| 5.1 MMR: Einführung von Abfragen, Feldern und speziellen Filterungen zur ABC-Ar   | าล-  |
| lyse                                                                              | 20   |
| 5.2 Gliederung nach Zeiteinteilung für Monat und Kalendermonat                    | 21   |
| 5.3 Anzeige der Anzahl je Wert für Ergebnisspalten                                | 23   |
| 6 Reports - neue Abfragen und Felder                                              | 24   |
| 6.1 Neue vordefinierte Abfragen, Felder, spezielle Filtermöglichkeiten und Optio- |      |
| nen der Ergebnisverarbeitung                                                      | 24   |
| 7 Auswertungen                                                                    | 26   |
| 7.1 IBV-Auswertung überarbeitet                                                   | 26   |
| 7.2 Auswertung 'Eigen- und Rezepturbedarf' jetzt nur noch als Report-Abfrage      | 27   |
| 7.3 Preisänderungsliste weist UVP aus                                             | 28   |
| 8 Sonstiges                                                                       | 29   |
| 8.1 Hinweis bei Warenbewegung mit Menge 0 in BtM-Dokumentation                    | 29   |
| 8.2 Abfrage von dokumentationsrelevanten Daten nur bei Erfassung von Arti-        |      |
| kelpositionen                                                                     | 29   |
| 8.3 Virenschutz durch neuen Virenscanner                                          | 29   |
| 9 Unterstützung beim Arbeiten mit IXOS                                            | 30   |
| 9.1 Die IXOS Service-Hotline: 08151 / 55 09 295                                   | 30   |
| 9.2 Web-Portal des Online-Supports: www.pharmatechnik.de/online-support           | 30   |
| 9.3 Schnelle Hilfe - einfach das Hilfe-Icon oder 'Alt + F1 - Onlinehilfe' wählen  | 30   |

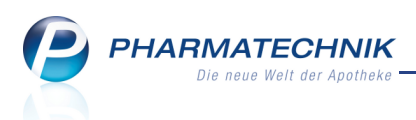

## 1 Kasse

# 1.1 Provide the second statement of the second statement of the second stateme

**Modul:** Kasse, Faktura, Auswertungen, Reports **Anwendungsfall:** Verkauf von Artikeln

#### Neu/geändert:

Im Zusammenhang mit der Umsetzung des Gesetzes zur Förderung der Sicherstellung des Notdienstes von Apotheken (Apothekennotdienst-Sicherstellungsgesetz - ANSG ) wird die Arzneimittelpreisverordnung (AMPreisV) bei der **Abgabe verschreibungspflichtiger Fer-tigarzneimittel zur Anwendung bei Menschen** nach AMG / AMPreisV §3 Absatz 1 zum 01.08.2013 angepasst.

Dabei wird der betragsmäßig angegebene Festzuschlag auf verschreibungspflichtige Fertigarzneimittel, die zur Anwendung bei Menschen bestimmt sind, um 16 Cent von gegenwärtig 8,35 Euro auf 8,51 Euro angehoben. (Der prozentuale Festzuschlag von aktuell 3 % bleibt bestehen.)

Unberührt von der Anhebung des Festzuschlages bleiben Großhandelszuschläge für Fertigarzneimittel nach § 2 der AMPreisV sowie die Preisregelung für die Abgabe von Tierarzneimitteln.

Auszug aus § 3 Absatz 1 Satz 1 der Arzneimittelpreisverordnung:

"(1) Bei der Abgabe von Fertigarzneimitteln, die zur Anwendung bei Menschen bestimmt sind, durch die Apotheken sind zur Berechnung des Apothekenabgabepreises ein Festzuschlag von 3 Prozent zuzüglich 8,35 Euro zuzüglich 16 Cent zur Förderung der Sicherstellung des Notdienstes sowie die Umsatzsteuer zu erheben."

Dieser geänderte Festzuschlag wird bei jeglicher Abgabe verschreibungspflichtiger Fertigarzneimittel zur Anwendung bei Menschen zur Preisermittlung pro Packung herangezogen. Als positionsbezogene Betriebsausgabe wird er bei Ertragsberechnungen mit berücksichtigt.

Die Apotheken sind verpflichtet, in einer **Selbsterklärung** an den Notdienstfonds mitzuteilen, wie viele Packungen (verschreibungspflichtiger Fertigarzneimittel zur Anwendung bei Menschen) sie an Selbstzahler (auf Grünes und Privatrezept) abgegeben haben. (Die Abgaben über GKV- und Nicht-GKV-Rezept, welche Sie über Ihr Rechenzentrum abrechnen, werden vom Rechenzentrum an den Notdienstfonds gemeldet.)

Um diese Selbsterklärung abgeben zu können, wird Ihnen in Kürze im Modul **Aus**wertungen eine Auswertung zur Selbsterklärung für den Notdienstfonds zur Verfügung stehen.

Die Ergebnisse können Sie auf den (vom DAV gelieferten) Sonderbeleg drucken und **unter**schrieben gemeinsam mit allen anderen Rezepten an Ihr Rechenzentrum weiterleiten. Der Sonderbeleg richtet sich nach den Vorgaben des Muster 16 Formulars; er muss immer die Sonderpharmazentralnummer 02567768 aufweisen.

Die Selbsterklärung muss jeweils monatlich am ersten Werktag des Folgemonats und damit erstmals Anfang September in den Apotheken erzeugt und abgegeben werden.

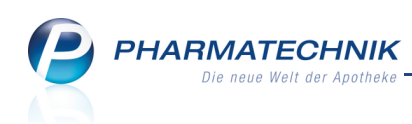

| SONDERBELE                                                                                                    | dienstfonds des DA<br>G                                                                                                    | Abgaben nach § 10 Absatz 3 Satz 2 ApoG<br>Sondertemzischim/7 6 8                                      | Apothekan-Nummer / K<br>+ 1 2 3 4 5 6 7 +<br>3 9 0<br>Faktor Anzahl<br>1 3 9 0            |                                                                         |
|----------------------------------------------------------------------------------------------------|----------------------------------------------------------------------------------------------------|----------------------------------------------------------------------------------------------------|-------------------------------------------------------------------------------------------|-------------------------------------------------------------------------|
| Fonds-IK<br>661100310<br>1799999000                                                                                                    | 99999999999<br>9999999900                                                                                                    | <b>99999</b><br>Abgabemonat Beginn<br>01.08.13                                                        |                                                                                           |                                                                         |
| Kein Rezept<br>Selbsterklärung zur<br>Notdienstes von Ap<br>Apothekengesetz ü<br>IK im Abgabemona<br>als Sachleistung at<br>bei Menschen | Förderung der Siche<br>otheken nach § 19 Al<br>ber alle unter dem ob<br>t nicht zu Lasten der (<br>ogegebene Rx-Packun<br>310813 | rstellung des<br>bsatz 3 Satz 2<br>en angegebenen<br>GKV oder nicht<br>igen zur Anwendu<br>sできpotheke | 01,09,2<br>Hans Mi<br>Datum und Untersc<br>des Apothekers / de<br>80000 Sate Ters that us | 2013<br>uster<br>r Apothekerin<br>r Apothekerin<br>Selen Aureffend sind |
|                                                                                                    |                                                                                                    |                                                                                                    | DALY No                                                                                   | icht- und<br>otdienstfonds                                              |

Beispiel: Bedrucktes Musterformular eines Sonderbelegs für die Selbsterklärung

Über die Abgabe zum Notdienstfonds erhält jede Apotheke einen Bescheid, der nach der Meldung des Rechenzentrums und der Selbsterklärung aufgegliedert ist.

Mit der Report-Abfrage **Beiträge zum Notdienstfonds** in der Ergebniskategorie **Verkäufe** unter **Umsatz-/Rohertragsanalysen** können Sie diesen Bescheid des Notdienstfonds hinsichtlich Ihrer Selbsterklärung und hinsichtlich der Meldung des Rechenzentrums überprüfen.

W Unsere Empfehlung: Erstellen Sie sich im Modul **Notes** als Erinnerungshilfe einen monatlichen Serientermin, damit Sie das Abgeben der Selbsterklärung nicht versäumen.

| Y                   | Note                   | s (Kale                  | nder /            | Nachrichte  | n) > Ne | euer Termii | n > Serien           | ityp      |            |       |             | -       | 8   | @    | X   |
|---------------------|------------------------|--------------------------|-------------------|-------------|---------|-------------|----------------------|-----------|------------|-------|-------------|---------|-----|------|-----|
| Term                | nine                   |                          | *                 | Heute       | Tag     | Woche       | Monat                |           |            |       |             |         |     |      |     |
| 4<br><u>M</u><br>24 | Juli :<br>D M<br>25 26 | 2013<br>D F 5<br>27 28 2 | ><br>5 5<br>19 30 | ٠٠          | Mittwo  | ch, 3. Ju   | ıli 2013             |           |            | 1     |             |         |     |      | -   |
| 1 8                 | 2<br>9                 | leuer T                  | ermin             |             |         |             |                      |           |            |       |             |         |     |      |     |
| 15<br>22            | 16 :<br>23 :           | Für                      | Coriont           | 10          |         |             |                      |           |            |       |             |         |     | L I  |     |
| 29<br>Moin K        | 30 :<br>(alor          | Betr                     | senenty           | ψ           |         |             |                      |           |            |       |             |         |     | -    | _   |
| Pielirk             |                        | Ort:                     | Term              | in          |         |             |                      |           |            |       |             |         |     |      |     |
| V Er                | rb,<br>arcia           |                          | Begir             | nn: 08:00   |         | •           | Ende: 08:30          | )         | •          |       |             |         |     |      |     |
| Ba                  | axley<br>ouch          | Beg                      | <b>.</b> .        |             |         |             |                      |           |            |       |             |         |     |      |     |
| Ag                  | gee,<br>öswi           | End                      | Serie             | nmuster     |         |             | Am 1                 | Tag jedes | 1 Mon      | ate   |             |         |     |      |     |
| A                   | rago                   |                          | - O 1             | /öchentlich |         |             | Am erster            | n .       | Arbeitstag | • i   | eden/alle 1 | Monat(e | =)  |      |     |
| B                   | resol                  |                          |                   | Ionatlich   |         |             |                      |           | t          |       |             |         |     |      |     |
| H                   | unter<br>anel,         |                          | S Ja              | ihrlich     |         |             |                      |           |            |       |             |         |     |      |     |
| B                   | ode,<br>ranso          |                          |                   |             |         |             |                      |           |            |       |             |         |     |      |     |
| B                   | ooth,<br>ellarr        |                          | Serie             | ndauer      |         |             |                      |           |            |       |             |         |     |      |     |
| B                   | road                   |                          | Begii             | nn: 02.09.2 | 2013    | •           | Kein End<br>Endet no | idatum    | 10 Termir  | an an |             |         |     |      |     |
|                     | USIC                   |                          |                   |             |         |             | Endet na             | n:        | 02.04.2014 | •     |             |         |     |      |     |
|                     |                        |                          |                   |             |         |             |                      |           |            |       |             |         |     |      | =   |
|                     |                        | Te                       | Se                | rie         |         |             |                      |           |            |       | ОК          | Abbred  | hen |      |     |
|                     |                        |                          | entfe<br>F        | rnen<br>4   |         |             |                      |           |            |       | F12         | Esc     |     |      |     |
| Na Na               | achr                   | Seri                     |                   |             |         |             |                      |           |            |       |             |         |     | then |     |
| i i e               | ermi L                 | F                        | 5                 |             |         |             |                      |           |            |       |             | F12     | Es  | c    |     |
| Chur                | 1                      | _                        | •                 | N           | euer    | Löschen     | Bearbeiten           |           |            |       | Termin      |         |     |      | 2   |
| Alt                 |                        |                          |                   | Te          | rmin    |             |                      |           |            | 50    | Status      | 510     |     |      | 510 |
| Alt                 |                        | -1                       | F2                | 2           | F3      | F4          | F5                   | F6        | F7         | F8    | F9          | F10     | F1  | L    | F12 |

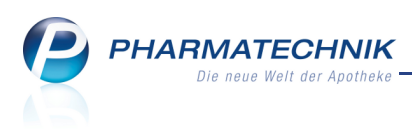

## 1.2 Artikelstamm Plus V: Preisauswahl bei Fehlen eines ABDA-Preises

#### Modul: Kasse, Faktura

Anwendungsfall: Verkauf von A+V-Artikeln

#### Neu/geändert:

Für den Fall, dass für einen A+V-Artikel kein **ABDA-EK** vorliegt, konnten Sie bisher bereits mit der Funktion **Artikeldetails - F10** auf die Seite **Preisgestaltung** in den Artikeldetails wechseln, um einen **Eigenen EK** einzugeben, auf welchem die A+V-Preiskalkulation aufsetzen kann.

Nun gibt es aber auch Vereinbarungen, welche auf dem Verkaufspreis basieren. Falls für A+V-Artikel kein **ABDA-VK** oder **UVP** vorliegt, dann können Sie nun genau wie im oben beschriebenen Fall einen **Eigenen VK** vorgeben und für die A+V-Preiskalkulation übernehmen.

| 🥩 Kasse > Artikels       | stamm Plus V             |                                        |                          |                    |                             | 5                             | 🕘 🐼 🗙      |
|--------------------------|--------------------------|----------------------------------------|--------------------------|--------------------|-----------------------------|-------------------------------|------------|
| Artikelbezeichnung       | DAR                      | Einheit                                | Anbieter                 | Hilfsmittelnr      | . PZN                       | Lagerort                      | Bestand    |
| VENTA MULTI CARE26       | SSEK SAU                 | 1 St                                   | MAQUET GmbH              | 01.24.01.10        | 08 000838                   | 94                            |            |
| <u>E</u> inzelverordnung | Einzelveror              | rdnung                                 |                          | 1 2 4              |                             |                               | /          |
| Sprechstundenbedarf      | IK NU                    | mmer 105529457                         | Menge                    | 1 Durchsc          |                             | ABDA-E                        | K /48,/0   |
| Scheck <u>h</u> eft      | Verträge anz             | eigen Hessen                           |                          |                    |                             | Eigener E                     | К          |
| Quartalaurordauna        | B                        | ezeichnung                             |                          | gültig ab Gültig   | eitsbereich                 | I. Bearb. Zu                  | Neg G K    |
| Quartaisverordnung       | Bł                       | K vor Ort, HES, Arz                    | neiliefervertrag un (    | )1.04.10 länders   | pezifisch                   |                               | G K        |
| <u>D</u> auerverordnung  |                          |                                        |                          |                    |                             |                               |            |
| <u>M</u> iete            |                          |                                        |                          |                    |                             |                               |            |
| Haus <u>a</u> potheke    | Gruppen-I                | Nr                                     |                          |                    |                             |                               | <u>^</u>   |
| DS <u>P</u>              | 07.24.01.04              | 4                                      |                          |                    |                             |                               |            |
|                          | Genehmig<br>Vor Abgab    | ungspflicht<br>de des Artikels ist bei | der Kasse eine Genehn    | nigung einzuholen. |                             |                               | E          |
|                          | Nutzungsl<br>keine Einso | <b>bedingung</b><br>:hränkung          |                          |                    |                             |                               |            |
|                          | Gültigkeit<br>Hessen     | sbereich                               |                          |                    |                             |                               |            |
|                          | Bezeichnu<br>BKK vor O   | <b>ng</b><br>rt, Hessen, Arzneiliefe   | rvertrag und Hilfsmittel | liefervertrag      |                             |                               | -          |
|                          | Roname E                 | Berechnungsform                        | el                       |                    |                             | Noname Preis                  | i          |
|                          | Gerechnu                 | ngsformel                              | VK*0,85                  |                    |                             | Abrechnungspreis              | 5          |
| Strg<br>Alt F1 F         | 2 F3                     | Nicht Beig<br>beigetreten<br>F4        | etreten Menge            | Alternat           | iven Ablauf-<br>datum<br>F9 | Artikel-<br>details<br>F10 F1 | Übernehmen |

Beispiel: Es liegt kein ABDA-VK vor

## 1.3 Automatische Rezeptbearbeitung durch Rezept-Scan optimiert

#### Modul: Kasse, Faktura

#### Anwendungsfall: Rezept-Scan eines BtM-Rezepts

#### Neu/geändert:

Die automatische Rezeptbearbeitung durch Rezept-Scan wurde insbesondere an folgenden Stellen optimiert:

 Die Erkennung des korrekten Rezepttyps bzgl. der Unterscheidung von BtM- und GKV-Rezepten wurde deutlich verbessert. Sollte dennoch in wenigen Ausnahmefällen ein anderer Rezepttyp als der des Originals erkannt werden, dann haben Sie die Möglichkeit, im Feld **Rezepttyp** den zutreffenden Rezepttyp zu selektieren. PHARMATECHNIK Die neue Welt der Apotheke

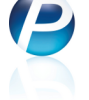

**mentationsverwaltung** bereits bekannt ist. Hier wird zusätzlich zum Kunden und dem Arzt auch die Eingabe der BtM-Nummer angeboten.

Beim Rezept-Scan wird bei aktiviertem Konfigurationsparameter geprüft, ob eine **BtM-Nummer** vorhanden ist und ob diese 14 Ziffern (bisheriges BtM-Rezept) bzw. 9 Ziffern (neues BtM-Rezept) enthält. Im Fehlerfall wird wie gewohnt im Fenster **Rezeptdaten prüfen** die Eingabe bzw. Korrektur der BtM-Nummer angeboten.

Diese Prüfung kann umgangen werden, indem der Konfigurationsparameter **Kunde und Arzt bei BtM-Verkauf abfragen** deaktiviert wird. Achten Sie in dem Fall auf die Abhängigkeit zur BtM-Dokumentation!

- Bei Privat- und grünen Rezepten sowie bei privaten BtM-Rezepten wird die Kostenträgerzuordnung nicht mehr angezeigt, da diese hier nicht relevant ist.
- Da mit den neuen BtM-Rezeptformularen 9-stellige (statt 14-stellige) BtM-Nummern verwendet werden, wurde die Prüfung der BtM-Nummer entsprechend erweitert.

# 1.4 Automatischer Ausdruck eines Stornobons bei Abholungsbereinigung von bezahlter Ware

## Modul: Kasse

Anwendungsfall: Abholungsbereinigung von bezahlter Ware

## Neu/geändert:

Wenn ein Kunde Nachlieferartikel bereits vollständig bezahlt hat, jedoch längere Zeit nicht abgeholt hat, können Sie die Abholung wie bisher bereinigen.

Der bereits bezahlte Betrag wird wie bisher vom **Umsatz** abgezogen und als **Einzahlung** in der Kasse behalten. Neben dem Einzahlungsbeleg mit Kennzeichnung 'Außerordentlicher Ertrag' wird nun auch ein Stornobon, welcher das negative Umsatzstorno ausweist, automatisch gedruckt.

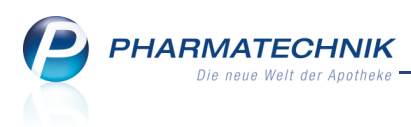

# 2 Artikelverwaltung

### 2.1 Berechtigungsschutz für manuelle Bestands- und Statusänderung

Modul: Berechtigungsverwaltung, Artikelverwaltung

**Anwendungsfall:** Manuell eine Bestands- und Statusänderung ausführen **Neu/geändert:** 

Wenn Sie in Ihrer Apotheke das Berechtigungskonzept zum Schutz bestimmter Funktionen umgesetzt haben, dann werden manuelle Bestands- und Statusänderungen in der **Artikelverwaltung** oder per Massendatenverarbeitung nach einer **Auswertung** bzw. in **Reports** nun auch mit den Berechtigungsrollen **Sortimentsverantwortlicher** oder **Leiter** geschützt. Das heißt, dass Mitarbeiter, welche eine manuelle Bestands- oder Statusänderung in diesen Modulen ausführen möchten, mindestens eine dieser Berechtigungsrollen im Modul **Berechtigungsverwaltung** zugewiesen haben müssen.

## 2.2 UVP wird beim Etikettendruck berücksichtigt

**Modul:** Artikelverwaltung, Preisänderungsdienst, Warenlogistik, Reports **Anwendungsfall:** Etiketten drucken

#### Neu/geändert:

Die Unverbindliche Preisempfehlung (UVP) findet auch beim Bedrucken von Preis-, Standortund Grundpreisetiketten Berücksichtigung. Das Vorgehen zum Ausdrucken der Etiketten bleibt unverändert.

• In der **Artikelverwaltung** werden Preise aufgrund folgender VK-Preis-Ermittlungskaskade ermittelt und aufgedruckt:

#### Eigener VK --> UVP --> Apo-VK

(Wenn ein Preis nicht vorhanden ist, dann wird der nächste ausgewählt und aufgedruckt.)

| Etiketten drucken            | ?         |
|------------------------------|-----------|
| Typ Preisetikett<br>Anzahl 1 | •         |
| ОК                           | Abbrechen |
| F12                          | Esc       |

- In der **Warenlogistik**, dem **Preisänderungsdienst** und aus den **Reports** werden in Abhängigkeit davon, ob eigene Preise zu bevorzugen sind, aufgrund folgender VK-Preis-Ermittlungskaskaden ermittelt und aufgedruckt:
  - Option **Mit eigenen Preisen** aktiviert: **Eigener VK** --> **UVP** --> **Apo-VK**
  - Option Mit eigenen Preisen deaktiviert: UVP --> Apo-VK --> Eigener VK

(Wenn ein Preis nicht vorhanden ist, dann wird der nächste ausgewählt und aufgedruckt.)

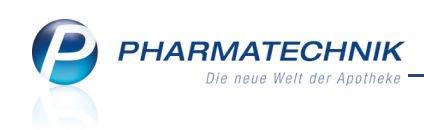

| Druckauswahl Etiketten                                                |           |
|-----------------------------------------------------------------------|-----------|
| <b>Etikettentyp</b><br>Typ <b>Preisetiketten </b> Mit eigenen Preisen |           |
| Anzahl                                                                |           |
| Liefermenge                                                           |           |
| Gesamtbestand                                                         |           |
| Feste Anzahl                                                          |           |
|                                                                       |           |
| Auswahl                                                               |           |
| Ausgewählte(r) Artikel                                                |           |
| C Alle gebuchten                                                      |           |
| Nach Abgabebestimmung                                                 |           |
| Freiwahl Sichtwahl Rezeptpflichtig                                    |           |
| 🔘 Nur Abholungen                                                      |           |
| Freiwahl Sichtwahl Rezeptpflichtig                                    |           |
|                                                                       |           |
|                                                                       |           |
| ОК                                                                    | Abbrechen |
|                                                                       |           |
| F12                                                                   | Esc       |

Beispiel: Etikettendruck in der Warenlogistik und dem Preisänderungsdienst

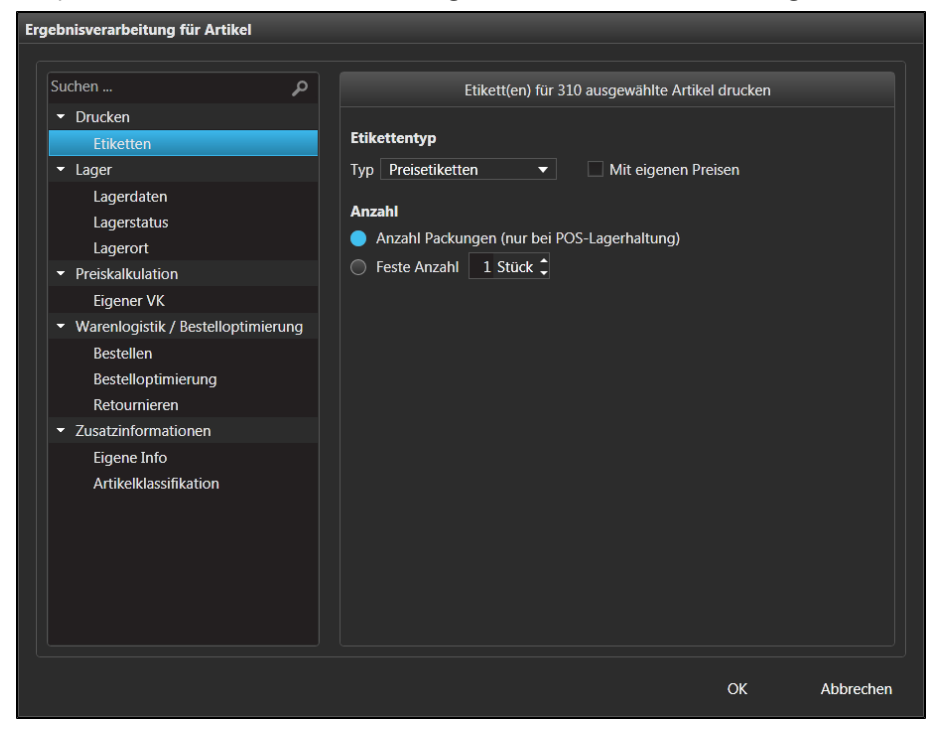

Beispiel: Etikettendruck aus Reports

Aus allen Modulen wird auf das **Standortetikett** auch der **Eigene EK** aufgedruckt, sofern vorhanden.

Wenn der **Eigene VK** aufgedruckt wird, wird dieser auf dem Etikett automatisch mit einem Stern \* hinter der Preisangabe gekennzeichnet.

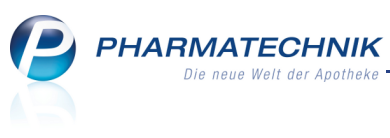

| 04266605                               | 02736515      | 100 |
|----------------------------------------|---------------|-----|
| CLEARBLUE<br>FERTILITAETSMONI          | BCG MEDAC     |     |
| 1St                                    | TRS           | 5St |
| Wick Pharma / Procter<br>& Gamble GmbH | Medac GmbH    |     |
| EK = 110,43 €                          | EK = 681,34 € |     |
| VK = 184,00 €*                         | VK = 845,05 € |     |

Beispiel: Gedruckte **Standortetiketten** mit eigenem VK beim linken Etikett und UVP/Apo-VK beim rechten Etikett

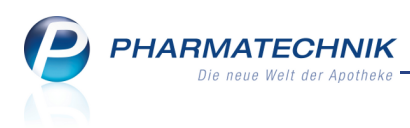

# 3 Warenlogistik

## 3.1 Spaltenanzeige im Warenkorb konfigurieren

#### Modul: Warenlogistik

Anwendungsfall: Spaltenanzeige im Warenkorb konfigurieren

#### Neu/geändert:

Wie bereits vom Konfigurieren der Trefferlisten in Artikelverwaltung und Kontaktsuche bekannt, können Sie nun auch die Spaltenanzeige im Warenkorb konfigurieren.

Sie haben vorerst die Möglichkeit, Tabellenspalten zu entfernen oder deren Reihenfolge zu ändern, um die für Sie wichtigen Informationen schnellstmöglich im Blick zu haben. Nutzen Sie dafür beim Bearbeiten eines Warenkorbs die Funktion **Einstellungen - Alt+F12**.

| Tabellenkonfiguration > Warenkorb |                                                                                              |                                                      | 2                |
|-----------------------------------|----------------------------------------------------------------------------------------------|------------------------------------------------------|------------------|
| Gültig für                        | Aktuelle Ansicht                                                                             | Konfiguration                                        | Aktiv            |
| XOS-Standard                      |                                                                                              | IXOS-Standard                                        | ✓                |
| diese Apotheke                    |                                                                                              |                                                      |                  |
| diesen Arbeitsplatz               |                                                                                              |                                                      |                  |
| diesen Benutzer                   |                                                                                              |                                                      |                  |
| Nicht angezeigt                   | Angeze                                                                                       | i <b>gt</b><br>BedingungIcon                         | -                |
| Details                           | Artikelb<br>DAR<br>Einheit<br>NP<br>Importk<br>Artikelir<br>Vertrieb<br>PZN<br>Menge<br>Nara | ezeichnung<br>(ZIcon<br>nformationIcon<br>IsInfoIcon |                  |
| IXOS-<br>Standard<br>F4 F5        |                                                                                              | ОК<br><b>F12</b>                                     | Abbrechen<br>Esc |

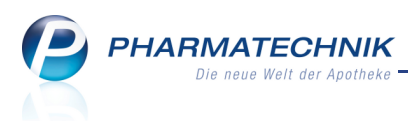

## 3.2 Alle Rückmeldungen des Großhandels bei MSV3-Bestellung einsehen

Modul: Warenlogistik, Online-Bestellung, Verkauf, Artikelverwaltung

**Anwendungsfall:** Verfügbarkeit von Artikel anfragen, Artikel online oder per MSV3 bestellen **Neu/geändert:** 

Bei Online-Anfragen und -Bestellungen sowie Bestellungen per MSV3 wurden bisher nur Rückmeldungen für nicht sofort lieferbare Artikel angezeigt, um die Übersichtlichkeit zu wahren.

Nun haben Sie die Möglichkeit, mit Aktivieren der Checkbox **auch lieferbare Artikel anzeigen** alle Artikel mit dem zugehörigen Rückmeldungstext anzeigen zu lassen.

Auf diese Weise erhalten Sie bspw. die Tourinformationen auch für die sofort lieferbaren Artikel. In der Spalte **Begründung** werden Sie mit dem Hinweis 'siehe Info' auf die Informationen im Detailbereich hingewiesen.

Standardmäßig werden Rückmeldungen für sofort lieferbare Positionen nicht angezeigt, um die Tabelle übersichtlich zu halten.

| S.      | Warenlogistik > Rückmeldunger                               | n                                                  |                                                    |                       |                    |                                         |               |        |               | <b>i</b> ?                      | 0               | 3        | ×   |
|---------|-------------------------------------------------------------|----------------------------------------------------|----------------------------------------------------|-----------------------|--------------------|-----------------------------------------|---------------|--------|---------------|---------------------------------|-----------------|----------|-----|
|         | Name                                                        |                                                    |                                                    |                       |                    | Bestellzeit                             | Liefe         | rzeit  | A             | Art Pos                         | Wert            |          |     |
|         | MSV3-Lieferant                                              |                                                    |                                                    |                       |                    | 03.07.2013 0                            | 8:46          |        |               | 3                               | 41,6            | 7        |     |
| Rüc     | :kmeldungen                                                 |                                                    |                                                    |                       |                    |                                         |               |        | 🗸 au          | ch lieferba                     | re Artike       | l anzeig | gen |
|         | Artikelbezeichnung                                          | DAR                                                | Einheit                                            | NP                    |                    | PZN                                     | Bestellt      | Fehlm. | Lieferm.      | Begründu                        | ng              |          |     |
|         | ABSINTHIUM D12                                              | GLO                                                | 10g                                                | N1                    | ۲                  | 00000106                                | 1             | 0      | 1             | Ers.: 1                         |                 |          |     |
|         | ABSINTHIUM D12 AplusV                                       | GLO                                                | 10g                                                |                       |                    | 00003671                                | 2             | 2      | 0             | Kein Bezu                       | ıg              |          | 3   |
|         | ACALYPHA INDICA D 3                                         | GLO                                                | 10g                                                | N1                    | ್                  | 00000112                                | 1             | 1      | 0             | 1 Nachlie                       | ferung          |          | Ø   |
|         | ACALYPHA INDICA D 3 Aplus                                   | GLO                                                | 10g                                                |                       |                    | 00005405                                | 1             | 0      | 1             | siehe Info                      | •               |          |     |
|         | ACCU CHEK COMPACT GLUCOSE                                   | TTR                                                | 50St                                               | N2                    |                    | 00000603                                | 1             | 1      | 0             | 1 Dispo m                       | öglich          |          | O   |
|         | ACCU CHEK SENSOR COMF GLUE                                  | TTR                                                | 50St                                               | nb                    |                    | 01216156                                | 1             | 1      | 0             | Kein Bezu                       | 9               |          | •   |
|         | ALUMINA C1000                                               | GLO                                                | 10g                                                | N1                    | ۳                  | 00000170                                | 3             | 2      | 1             | Kein Bezu                       | ıg              |          | 2   |
|         | BAMBUSA D 1                                                 | GLO                                                | 10g                                                | N1                    |                    | 00000313                                | 1             | 1      | 0             | 1 Verbund                       | l mögli         |          | 0   |
|         | Bestand Reservierte Menge Letzte Liefermenge L              | An<br>etzter Lie                                   | bieter DHU<br>ferant                               | J-ARZN                | IEIMIT             | TEL                                     |               | Let    | ztes Liefer   | datum                           |                 |          |     |
|         | Rückmeldung                                                 |                                                    |                                                    |                       |                    |                                         |               |        |               |                                 |                 |          |     |
|         | Liefer-Mg. 0                                                |                                                    | Tour                                               |                       |                    |                                         |               |        | Lie           | ferzeit m                       | anuell be       | estellen |     |
|         | VerbMg. 0                                                   | Tour                                               | Verb.                                              |                       |                    |                                         |               |        | VerbLie       | ferzeit                         |                 |          |     |
|         | Dispo-Mg. 0                                                 | Ersa                                               | tzPZN                                              |                       |                    |                                         |               |        | Liefervo      | orgabe                          |                 |          |     |
| Details | Defektgrund/<br>Fehlerinfo/<br>Zusatzinfo<br>Nicht lieferba | ummer: 5;<br>ung: UEB<br>Ilich 1; M<br>r 1; Kein I | Auftragsnu<br>RIGEARTIKE<br>ittagstour; 0<br>Bezug | ummer<br>L<br>3.07.20 | : 50; A<br>)13 08: | uftragsart: Norma<br>46:14; Fehlt zurze | ıl;<br>it     |        | Ve<br>Nachlie | erbund 🗹<br>ferung 📄<br>Dispo 📄 |                 |          |     |
| Strg    | Speichern Suchen Neu                                        | Lösch                                              | ien All                                            | e                     | Info               | Erneut                                  | Artikel-      | Drucke | n Fehlm       | nenge Feh                       | Imenge          |          |     |
| Alt     | F1 F2 F3                                                    | F4                                                 | marki<br>Fl                                        | eren<br>5             | F6                 | senden<br>F7                            | details<br>F8 | F9     | umbu<br>F1    | uchen akze                      | eptieren<br>F11 | F12      | 2   |

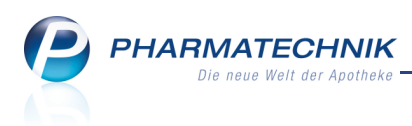

## 3.3 Rückkaufangebot über MSV3 senden

Modul: Warenlogistik

Anwendungsfall: Rückkaufangebot über MSV3 senden

#### Neu/geändert:

Ein Rückkaufangebot an einen MSV3-Lieferanten erstellen Sie wie einen Rückkaufauftrag an einen MSV2-Lieferanten.

Wenn Sie den Rückkaufauftrag mit **Rückkauf senden - F11** an den MSV3-Lieferanten senden, so wird eine eindeutige Auftragsnummer vergeben. Diese wird Ihnen im sich öffnenden Fenster **Infotext** angezeigt.

Für Nachfragen bzgl. dieses Angebots an den Lieferanten geben Sie bitte diese Nummer an.

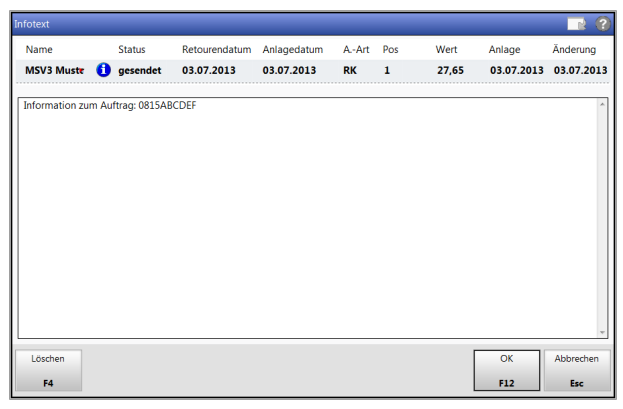

## 3.4 Vorgehen bei fehlerhafter Verbindung während einer MSV3-Bestellung

#### Modul: Warenlogistik

Anwendungsfall: Nachträgliche Abholung der Rückmeldung

#### Neu/geändert:

Wenn beim Senden einer Bestellung aufgrund eines Verbindungsfehlers zum Dienstanbieter des Lieferanten keine Rückmeldungen empfangen werden konnten, gibt es mit MSV3 die Möglichkeit, die Rückmeldungen nachträglich abzuholen. Dafür wird 30 Minuten lang im Intervall von 2 Minuten die der Bestellung eindeutig zugeordnete MSV3-ID an den Lieferanten gesendet.

IXOS gibt bei automatischer Bestellung eine Hinweismeldung über die laufende Bestellanfrage beim Lieferanten aus. Bei einer manuellen Bestellung können Sie den Sendezustand dem sich automatisch öffnenden Rückmeldungsfenster entnehmen.

Bestellen Sie in diesem nicht bestätigten Sendestatus nicht erneut beim Lieferanten, um unbeabsichtigte Mehrfachbestellungen zu vermeiden!

Je nachdem, ob die wiederholte Anfrage bzgl. einer Rückmeldung vom Großhändler erfolgreich ist, ergeben sich folgende Möglichkeiten des weiteren Vorgehens:

- Sollte der Lieferant innerhalb der 30 Minuten eine Rückmeldung zur Bestellung schicken, erscheint eine Meldung im Infocenter, die Sie über den Erfolg der Bestellung und den Erhalt von Rückmeldunegn informiert.
- Falls innerhalb der 30 Minuten keine Rückmeldung vom Lieferanten erfolgt und die Verbindung nicht zustande kommt, wird in einer Infocenter-Meldung mitgeteilt, dass IXOS

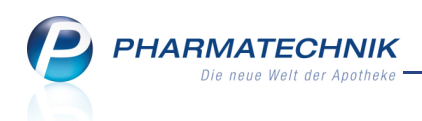

den Status der Bestellung nicht überprüfen konnte.

Nehmen Sie Kontakt zum Lieferanten auf und klären Sie bitte den Status der Bestellung. Bestellen Sie in diesem nicht bestätigten Sendestatus nicht ohne Rücksprache erneut beim Lieferanten, um unbeabsichtigte Mehrfachbestellungen zu vermeiden!

• Falls der Lieferant meldet, dass ihm die MSV3-ID nicht bekannt ist - dabei beachtet er die letzten 7 Tage ab dem aktuellen Zeitpunkt - wird die Bestellung erneut automatisch im nächsten Bestellfenster abgesetzt, weil davon ausgegangen wird, dass die Bestellung nicht angenommen wurde.

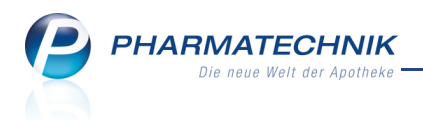

## 4 Kontakte

## 4.1 Druckstücke mit Heim- und Verblisterungsdaten auf Abgabebestimmung, Normalverkäufe und Musterartikel einschränken

Modul: Medikationsmanagement, Kontaktverwaltung

**Anwendungsfall:** Ausdrucken der Reichweitenliste, von Rezeptanforderungen und des Medikationsplans

#### Neu/geändert:

Für die Ausdrucke der Reichweitenliste, der Rezeptanforderungen und des Medikationsplans können Sie nun entscheiden, welche Medikamente bzgl. der Abgabebestimmung auf dem Ausdruck erscheinen sollen. Außerdem können Sie auch Medikamente aus Normalverkäufen und Musterartikel mit einbeziehen.

| ) für Kunde               | Musterfrau, Doris        |                                   |                  |             |
|---------------------------|--------------------------|-----------------------------------|------------------|-------------|
| 🔘 für Heimeinheit         | Station 1                |                                   |                  |             |
| Zeitraum                  |                          |                                   |                  |             |
| von                       | 24.06.2013 • bis         | 08.07.2013 -                      |                  |             |
| Umfang                    |                          |                                   |                  |             |
| Arzt                      |                          |                                   |                  |             |
|                           | Verordnungen             |                                   |                  |             |
|                           | GKV-Rezepte              | <ul> <li>Privatrezepte</li> </ul> | grüne Rezep      | te          |
|                           | Normalverkäufe           |                                   |                  |             |
|                           | Musterartiker            |                                   |                  |             |
| Blisterartikel            | Mit •                    | Blisterartikel mit                | Kundenbestand    | 0<br>tand 0 |
| bedansdosierung           | WIIL •                   | Dauenneuikatio                    | in mit Kundenbes |             |
|                           |                          | tagesaktuellen I                  | Kundenbestand d  | rucken      |
|                           |                          |                                   |                  |             |
| Ergänzender Hinweis:      |                          |                                   |                  |             |
| Wir bitten Sie, die Rezep | ote für oben genannte Me | dikamente an uns zu               | i schicken.      |             |
| Vielen Dank für Ihre Ber  | nühungen.                |                                   |                  |             |
|                           |                          |                                   |                  |             |
| L                         |                          |                                   |                  |             |
| Als Standard<br>speichern |                          |                                   | ОК               | Abbrechen   |
| F1                        |                          |                                   | F12              | Esc         |

Beispiel: Rezeptanforderung mit Auswahl von Medikationen nach Abgabebestimmung

Auf Listen, die für mehrere Kunden gedruckt werden (z.B. eine Heimeinheit), d.h. auch für die Bestandsliste und den Wochenplan, sind die Kunden alphabetisch nach Nachnamen sortiert.

## 4.2 Erweiterte Kontaktsuche an Kontaktrollen angepasst

#### Modul: Kontakte

Anwendungsfall: Erweiterte Kontaktsuche durchführen Neu/geändert:

Die Erweiterte Kontaktsuche wird nun für jede Kontaktrolle angeboten, d.h. auch für Außendienstmitarbeiter, Ärzte, Praxis, Mitarbeiter, Kostenträger und Heime stehen Ihnen kontaktrollenspezifische erweiterte Suchmöglichkeiten zur Verfügung. Im Einzelnen werden für die neuen Suchmöglichkeiten folgende Suchfelder angeboten:

- Kontaktrolle Arzt
  - Fachrichtung

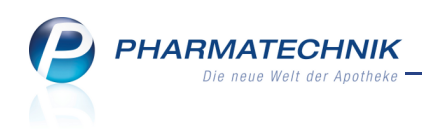

- Kontaktrolle Heim
  - Heimbewohner Vorname
  - Heimbewohner Name
- Kontaktrolle Mitarbeiter
  - Berufsbezeichnung
  - Pharmazeutischer Betreuer
  - Qualifikation
- Kontaktrolle **Außendienstmitarbeiter** 
  - Besuchsinfo
  - Besuchstermin von und -bis (Zeitraum der Termine kann eingeschränkt werden)
- Kontaktrolle Kostenträger
  - Kassentyp
  - IK-Nummer

| Erweiterte Suche |       |                  |       |                                                                                                    |                           |               |           | )                                                                                                    |          |                           |   |     |           |
|------------------|-------|------------------|-------|----------------------------------------------------------------------------------------------------|---------------------------|---------------|-----------|----------------------------------------------------------------------------------------------------|----------|---------------------------|---|-----|-----------|
|                  |       |                  |       | Rollenspezifi                                                                                                    | ische Details             |               |           |                                                                                                    |          |                           |   |     |           |
| Name             |       |                  |       | Fachrichtur                                                                                                    | ng                        |               |           |                                                                                                    |          |                           |   |     |           |
| Kontaktrolle     | Arzt  |                  |       | <keine ang<="" th=""><th>gabe&gt;</th><th></th><th></th><th></th><th></th><th></th><th></th><th></th><th></th></keine> | gabe>                     |               |           |                                                                                                    |          |                           |   |     |           |
|                  |       | Constants Contra |       | _                                                                                                    |                           |               |           |                                                                                                    |          |                           | 1 |     |           |
| Kontaktdetails   |       | Erweiterte Suche |       |                                                                                                    |                           |               |           |                                                                                                    |          | B 🕑                       |   |     |           |
| PL7 / Ort        | 1     |                  |       |                                                                                                    |                           |               | Rollens   | nezifische Details                                                                                                    |          |                           |   |     |           |
| Status           | Aktiv |                  |       |                                                                                                    |                           |               |           | the last sector and the sector of the sector of the sector |          |                           |   |     |           |
| Adressat         |       | Name             |       |                                                                                                    |                           |               |           | Heimbewonner Name                                                                                                    |          |                           |   |     |           |
|                  |       | Kontaktrolle     | Heim  |                                                                                                    |                           | •             |           | Heimbewohner Vorname                                                                                                    |          |                           |   |     |           |
| Infotext         |       | Kontoktdetaile   |       | 1                                                                                                    | Construction Construction |               |           |                                                                                                    |          |                           |   |     |           |
|                  |       | Kontaktuetalis   |       |                                                                                                    | Erweiterte Suche          |               |           |                                                                                                    |          |                           |   |     | R G       |
|                  |       | Straße           |       | 10                                                                                                    |                           |               |           |                                                                                                    |          | Rollenspezifische Details |   |     |           |
|                  |       | PLZ / Ort        |       |                                                                                                    |                           |               |           |                                                                                                    |          |                           |   |     |           |
|                  |       | Status           | Aktiv |                                                                                                    | Name                      |               |           |                                                                                                    |          | Besuchstermine            |   |     |           |
|                  |       | Adressat         |       |                                                                                                    | Kontaktrolle              | Außendienstmi | tarbeiter |                                                                                                    | <b>•</b> | von                       | - | bis | -         |
|                  |       |                  |       |                                                                                                    | Kantaladatalla            |               |           |                                                                                                    |          |                           |   |     |           |
|                  |       | Infotext         |       |                                                                                                    | Kontaktdetails            |               |           |                                                                                                    |          | Besuchsinfo               |   |     |           |
|                  |       |                  |       |                                                                                                    | Straße                    |               |           |                                                                                                    |          |                           |   |     |           |
|                  |       |                  |       |                                                                                                    | PLZ / Ort                 |               |           |                                                                                                    |          |                           |   |     |           |
| Eingaben         |       |                  |       |                                                                                                    | Status                    | Aktiv         |           | •                                                                                                    |          |                           |   |     |           |
| F4               |       |                  |       |                                                                                                    | Adressat                  |               |           |                                                                                                    |          |                           |   |     |           |
|                  |       |                  |       |                                                                                                    |                           |               |           |                                                                                                    |          |                           |   |     |           |
|                  |       |                  |       |                                                                                                    | Infotext                  |               |           |                                                                                                    |          |                           |   |     |           |
|                  |       |                  |       |                                                                                                    |                           |               |           |                                                                                                    |          |                           |   |     |           |
|                  |       |                  |       |                                                                                                    |                           |               |           |                                                                                                    |          |                           |   |     |           |
|                  |       |                  |       |                                                                                                    |                           |               |           |                                                                                                    |          |                           |   |     |           |
|                  |       |                  |       |                                                                                                    |                           |               |           |                                                                                                    |          |                           |   |     |           |
|                  |       |                  |       |                                                                                                    |                           |               |           |                                                                                                    |          |                           |   |     |           |
|                  |       | Eineshen         |       |                                                                                                    |                           |               |           |                                                                                                    |          |                           |   |     |           |
|                  |       | löschen          |       |                                                                                                    |                           |               |           |                                                                                                    |          |                           |   |     |           |
|                  |       | F4               |       |                                                                                                    |                           |               |           |                                                                                                    |          |                           |   |     |           |
|                  |       |                  |       |                                                                                                    | 1                         |               |           |                                                                                                    |          |                           |   |     |           |
|                  |       |                  |       |                                                                                                    |                           |               |           |                                                                                                    |          |                           |   |     |           |
|                  |       |                  |       |                                                                                                    |                           |               |           |                                                                                                    |          |                           |   |     |           |
|                  |       |                  |       |                                                                                                    | Finnahen                  |               |           |                                                                                                    |          |                           |   | ОК  | Abbrechen |
|                  |       |                  |       |                                                                                                    | löschen                   |               |           |                                                                                                    |          |                           |   | U.  |           |
|                  |       |                  |       |                                                                                                    | F4                        |               |           |                                                                                                    |          |                           |   | F12 | Esc       |
|                  |       |                  |       | -                                                                                                    |                           |               |           |                                                                                                    | -        |                           |   |     |           |
|                  |       |                  |       |                                                                                                    |                           |               |           |                                                                                                    |          |                           |   |     |           |

Beispiele: Erweiterte Kontaktsuche für die Kontaktrollen 'Arzt', 'Heim' und 'Außendienstmitarbeiter'

Die bereits bestehenden kontaktrollenspezifischen Suchmöglichkeiten wurden optimiert und insbesondere an die entsprechenden Kontaktrollen angepasst.

Dementsprechend wurden bisher nicht vorhandene kontaktspezifische Felder aufgenommen (z.B. Kundennummer, Lieferanten IDF, Anbieternummer) und nicht relevante Felder entfernt.

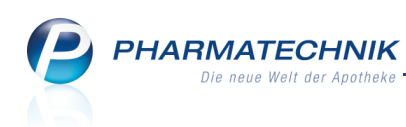

| veiterte Suche |                |                           |              |
|----------------|----------------|---------------------------|--------------|
|                |                | Rollenspezifische Details |              |
| Name           |                | Faktura-Erlaubnis         | •            |
| Kontaktrolle   | Kunde (Person) | Rechnung mit Nettopreisen | •            |
|                |                | Mit Kundenkarte           | •            |
| Contaktdetails |                | Medikationsmanagement     | •            |
| Titel          |                | Kostenträger              | -            |
| Vorname        |                | Hausarzt                  | -            |
| Straße         |                | Arzt                      | -            |
| PLZ / Ort      |                | Kassenstatus              | •            |
| Status         | Aktiv •        | Kundennummer              |              |
| Adressat       |                |                           |              |
| GebDat.        | • bis •        |                           |              |
|                |                |                           |              |
| Infotext       |                |                           |              |
|                |                |                           |              |
|                |                |                           |              |
|                |                |                           |              |
|                |                |                           |              |
|                |                |                           |              |
|                |                |                           |              |
|                |                |                           |              |
| ingaben        |                |                           | OK Abbrechen |
| löschen        |                |                           |              |
| F4             |                |                           | F12 Esc      |

Beispiel: Erweiterte Kontaktsuche für die Kontaktrolle 'Kunde'

Eingegebene Suchkriterien bleiben solange erhalten, bis Sie entweder Eingaben löschen - F4 ausgewählt haben oder das Modul Kontakte beendet wurde.
Beim Verlassen und wieder Öffnen des Fensters Erweiterte Suche stehen Ihnen die zur

Beim Verlassen und wieder Öffnen des Fensters **Erweiterte Suche** stehen Ihnen die zuvor eingegebenen Suchkriterien weiterhin zur Verfügung.

## 4.3 Tooltip der Heimzuordnung eines Kunden weist das Heim aus

Modul: Kontakte, Kasse

Anwendungsfall: Tooltip der Heimzuordnung eines Kunden einsehen Neu/geändert:

Der Tooltip der Meimzuordnung eines Kunden weist sowohl in Trefferlisten der **Kontaktsuche**, in der **Kontaktauswahl** als auch an der **Kasse** das dem Kunden zugeordnete Heim aus.

So sparen Sie sich den Wechsel ins **Medikationsmanagement**, wenn Sie die Heimzuordnung des Kunden erfahren möchten.

| Ort     | Telefon        |                                                                                                    |
|---------|----------------|----------------------------------------------------------------------------------------------------|
| Maisach | +49/(0)9937/83 | Anwend                                                                                                  |
| München | +49/(0)9937/95 | Der Kunde ist mit folgender Heim / folgender Heimeinheit verknüpft: A<br>Seniorenresidenz 'Miteinander' |
| Joditz  | +49/(0)9937/19 | ABTELBI                                                                                                 |

Beispiel: Trefferliste der Kontaktsuche mit Tooltip für Heimzuordnung des Kunden

| I Kasse   |                |                       |                       |                            |                 |         |              |         |     |         |
|-----------|----------------|-----------------------|-----------------------|----------------------------|-----------------|---------|--------------|---------|-----|---------|
| Normal    | Strg+<br>Pfleg | H - Der I<br>eheim Ro | Kunde ist<br>öschenho | t mit folgendem Heir<br>of | m / folgender ⊦ | leimeir | nheit verknü | pft: )€ | grü | ines Rp |
| a== 🏹     | 4              | <b>9</b> 3            | %                     |                            |                 |         |              |         |     |         |
| Kunde Hei | rr Dr. ۱       | Nalthe                | er Apfe               | elbrot, Muster             | 🔩 Ge            | b: 04   | .10.1979 (   | (33 J.) |     |         |
| Status    |                |                       |                       |                            | 1               |         |              |         |     |         |
|           | N              | a Be                  | A                     | rtikelbezeich              | nnung           |         | DAR          | Einheit | Mg  | Abg     |
| 0,00      | •              |                       |                       |                            | -               |         |              |         |     |         |

Beispiel: Kundeninformations-Icon im Verkauf mit Tooltip für Heimzuordnung des Kunden

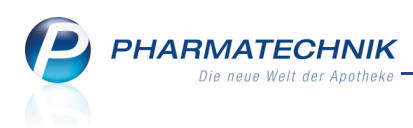

## 4.4 Kontextmenü der Trefferlisten angepasst

#### Modul: Kontakte

Anwendungsfall: Funktion über Kontextmenü starten

#### Neu/geändert:

Das Kontextmenü der Trefferlisten in der Kontaktsuche wurde der kürzlich erfolgten Implementierung des Risikomanagements angepasst. Der ehemalige Eintrag 'CAVE-Daten' sowie dessen Tastatur-Shortcut (Tastenkombination) wurden geändert auf **Risikomanagement** mit dem Tastatur-Shortcut **Strg+Alt+I**.

| I Kontakte                |                |                     |              |             |      |                       | i 🗄 😧 🌘    | o 🛛 🗙     |
|---------------------------|----------------|---------------------|--------------|-------------|------|-----------------------|------------|-----------|
| Name *<br>Filterkriterien |                |                     | • •          | <b>€</b>    |      |                       |            |           |
| <u>K</u> unde             | K <u>u</u> nde | ∦ <u>L</u> aufkunde |              |             |      |                       |            |           |
| Warenlogistik             | Name           | Vorname             | GebDatum     | PLZ         | Ort  | Telefon               |            |           |
|                           | Aaron          | Billi               | Neu          | <b>A</b>    | isac | h +49/(0)9937/83      |            | 20 🕺      |
| Arzt                      | Aaron          | Gabrie 🔒            | Infotext     |             | inch | en +49/(0)9937/95     |            | %         |
| <u>H</u> eim              | Abbott         | Leota               | Kontaktdetai | ls anzeigen | •    | Stammdaten            | Strg+Alt+S | ۶         |
| Kostenträger              | Abdulla        | Amad                | Drucken      |             | •    | Spezifische Daten     | Strg+Alt+D | <b>%</b>  |
| <u></u>                   | Abdulla        | Branda              | 11.07.1926   | 00587       | Ta 🍣 | Medikationsmanagement | Strg+Alt+M | <b>%</b>  |
| <u>M</u> itarbeiter       | Abdulla        | Breanna             | 29.08.1929   | 00644       | Cri  | Risikomanagement      | Strg+Alt+I | 6         |
| Filialkette               | , ibdana       |                     | 25.00.1525   |             |      | Verkaufsdaten         | Strg+Alt+V | 17 E      |
| -                         | Abdulla        | Brittany            | 09.02.1939   | 00451       | м    | Zahlungsverkehr       | Strg+Alt+Z | 24 IS     |
| A <u>d</u> ressbuch       | Abdulla        | Edelmira            | 18.05.1936   | 00880 🚺     | Μί 🎇 | Rabattmodelle         | Strg+Alt+R | <b>16</b> |
|                           | Abel           | Ruben               | 18.02.1929   | 00879       | Dc 🖂 | Anschriften           | Strg+Alt+A | ٠         |
|                           |                |                     | 22.05.4040   | <b>A</b>    |      |                       |            |           |

Mit Auswahl dieses Eintrags im Kontextmenü öffnen sich die Kontaktdetails für den ausgewählten Kunden auf der Seite **Risikomanagement** im ersten Reiter **Interaktion Dokumentation**.

## 4.5 Eigenschaften von mehreren PAD-gepflegten Lieferanten in Reports ändern

#### Modul: Reports

**Anwendungsfall:** Eigenschaften von mehreren PAD-gepflegten Lieferanten ändern **Neu/geändert:** 

Eigenschaften von Lieferanten, welche Sie nicht selbst angelegt haben, sondern die mit dem Preisänderungsdienst (PAD) aktualisiert werden, können Sie nun auch in der Ergebnisverarbeitung der Reports ändern.

Erstellen Sie dazu wie gewohnt eine Abfrage über die gewünschten Lieferanten, bspw. Direkt-

lieferanten, und wählen Sie wie gewohnt die Funktion **Ergebnis verarbeiten**.

Im Fenster **Ergebnisverarbeitung für Lieferanten**, unter **Eigenschaften**, **Sendeparameter** können Sie nun auch für Direktlieferanten die Unteraufträge mit Auswahl von **Nein** deaktivieren.

Auf diese Weise ist die Konsistenz der Kontakteigenschaften einer bestimmten Kontaktgruppe gewährleistet.

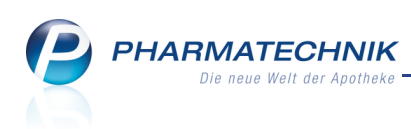

| Ergebnisverarbeitung für Lieferan | ten |                                                     |          |
|-----------------------------------|-----|-----------------------------------------------------|----------|
| Suchen                            | ٩   | Sendeparameter für 6 ausgewählte Lieferanten ändern |          |
| Buchhaltung                       |     | Intersufträge verwenden                             |          |
| <ul> <li>Eigenschaften</li> </ul> |     |                                                     |          |
| Sendeparameter                    |     | • Nein                                              |          |
|                                   |     |                                                     |          |
|                                   |     |                                                     |          |
|                                   |     | OK AI                                               | obrechen |

Da Direktlieferanten im Allgemeinen keine Unteraufträge unterstützen, sollten Sie einen solchen Auftrag auch nicht in Unteraufträge aufteilen. So vermeiden Sie, dass die Artikel in IXOS auf Unteraufträge aufgeteilt werden, die wiederum einzeln gebucht werden müssen, obwohl der Lieferant die Artikel nicht getrennt geliefert hat.

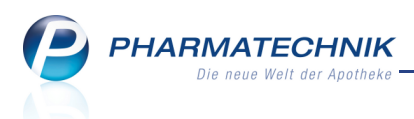

## 5 Reports

# 5.1 **MMR:** Einführung von Abfragen, Feldern und speziellen Filterungen zur ABC-Analyse

Modul: Reports, MMR-Übersicht Anwendungsfall: ABC-Analysen ausführen Neu/geändert:

In **Reports** besteht nun für MMR-Nutzer die Möglichkeit, die Wirtschaftlichkeit Ihrer Warenwirtschaft nach den Prinzipien der sogenannten ABC-Analyse zu bewerten.

Dafür stehen neue Abfragen, neue Felder und weitere Filterungen zur Verfügung.

Beispiel für ABC-Abfragen:

In der Ergebniskategorie **Apotheke/Filialen** wurde die Abfrage **ABC - Strukturierung nach Umsatz** ergänzt. Sie stellt die Analyse der Lagerstruktur nach Umsatz dar. Zweck dieser Tabelle ist es, Möglichkeiten zur Optimierung des Apothekenlagers zu erkennen. ( zu Grafik B7 ).

• Beispiel für ABC-Felder:

In der Ergebniskategorie **Artikel** wurden neue Felder für den **Absatz**, den **Rohertrag** und den **Umsatz**, jeweils unabhängig von der MMR-Warengruppe, abhängig von der Obergruppe und abhängig von der Untergruppe und jeweils bezogen auf die letzten 12 Monate und auf die gleiche Zeitspanne im Vorjahr eingeführt.

Beispiele unter Verkauf - Packungen: ABC-Absatz (12Mon.), ABC-Absatz (MMR-OGr.) (12Mon.), ABC-Absatz (MMR-WGr.)(12Mon.VJ)

Als Werte dieser Felder stehen **A**-Artikel (bspw. Artikel mit hohem Absatz), **B**-Artikel (bspw. Artikel mit durchschnittlichem Absatz) und **C**-Artikel (bspw. Artikel mit geringem Absatz) zur Verfügung.

Beispiel für ABC-Filter:

Der weitere Filter <sup>1</sup> 'Artikel-ABC-Analysen' erlaubt eine spezielle Filterung entsprechend dieser Felder.

Zitat aus dem 'Wirtschaftslexikon24.com' (http://www.wirtschaftslexikon24.com/d/abc-ana-lyse/abc-analyse.htm)

'... Die ABC-Analyse (auch Pareto-Analyse genannt) ist ein Verfahren zur Priorisierung von Aufgaben, Problemen, Produkten und Aktivitäten.

Die ABC-Analyse ist dabei eine Methode zur Entscheidungshilfe mittels Einteilung in A-Erzeugnisse (sehr wichtig), B-Erzeugnisse (wichtig) und C-Erzeugnisse (weniger wichtig).

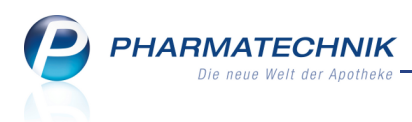

## 5.2 Gliederung nach Zeiteinteilung für Monat und Kalendermonat

#### Modul: Reports

**Anwendungsfall:** Erstellen einer Abfrage mit Gliederung des Ergebnisses **Neu/geändert:** 

Wie bisher können Sie summierte Ergebnisspalten nach einer Zeiteinteilung, d.h. nach einem Zeitabschnitt gliedern. Hier wurde die monatliche Gliederung präzisiert und in zwei Gliederungsmöglichkeiten aufgeteilt: nach **Monat** und nach **Kalendermonat**.

| ✓. | Brut | toumsatz ir | n Zeitraum: al | o 0,01€; Vor <u>o</u> | genau 4. | Jahren (2009)    |        |        |          |           |         |    | × |
|----|------|-------------|----------------|-----------------------|----------|------------------|--------|--------|----------|-----------|---------|----|---|
|    |      |             |                |                       | eld aus  | der Feldliste in | diesen | Bereic | h ziehen |           |         |    |   |
|    |      |             |                |                       |          |                  |        |        |          |           |         |    |   |
|    |      | Name 🔺      | Vorname 🔺      | Brutto<br>2009        | Neu      | e berechnete S   | Spalte |        |          | Telnr.    |         |    |   |
|    | Ξ    | Albrecht    | Lisa           | 879,92                | Eige     | nschaften        |        |        | rhausen  |           |         |    |   |
|    | 1    | Breuer      | Hans           | 280,34                | Uml      | benennen         |        |        | rhausen  |           |         |    |   |
|    | Ξ    | Hoffmann    | Maximilliane   | 7.884,89              | Spal     | te löschen       |        |        | rhausen  |           |         |    |   |
|    | E    | Keller      | Richard        | 25,26                 | Auff     | ächern           |        | ×      | Arti     | kel       |         |    |   |
|    | E    | Krüger      | Barbara        | 143.907,35            | Gru      | ppierung         |        |        | Kun      | den       |         |    |   |
|    | E    | Maier       | Karl           | 73.549,74€            |          |                  | 10000  | Muste  | e Verl   | kaufspos  | itionen |    |   |
|    | Ξ    | Müller      | Anja           | 76.111,97€            |          |                  | 10000  | Muste  | e Verl   | käufe     |         | ۲  |   |
|    | E    | Schmidt     | Hannelore      | 882,28€               |          | Wochenta         | g      |        | Zeit     | einteilur | ng      | ×. |   |
|    |      | Schröder    | Norbert        | 11.126,37€            |          | Monat            |        |        | rhausen  |           |         |    |   |
|    | E    | Schulze     | Gisela         | 82.686,85€            |          | Kalendern        | nonat  |        | rhausen  |           |         |    |   |
|    |      |             |                |                       |          | Quartal          |        |        |          |           |         |    |   |
|    |      |             |                |                       |          | Jahr             |        |        |          |           |         |    |   |
|    |      |             |                |                       |          |                  |        |        |          |           |         |    |   |

Diese beiden unterscheiden sich wie folgt voneinander:

• **Monat** - Gegliedert wird nach Monaten (z.B. März, Februar, ... ), beginnend mit dem jüngsten Monat des Zeitraums, für genau 12 Monate.

Diese Einteilung ist insbesondere sinnvoll für Vorjahresvergleiche, weil hier die Summen der entsprechenden Monate in derselben Zeile nebeneinander stehen (z.B. Brutto 2010 zu Brutto 2011).

Beispiel 1: Zeitraum =  $2012 \rightarrow$  Es werden die Ergebnisse aller Monate, beginnend von Dezember 2012 bis Januar 2012 angezeigt.

Beispiel 2: Zeitraum = Mai 2010 - April 2012  $\rightarrow$  Es werden die Ergebnisse aller Monate, beginnend von April bis Mai angezeigt.

Beachten Sie bei Zeiträumen, welche sich über mehr als 1 Jahr erstrecken, dass in den angezeigten Monaten die summierten Werte aus dem jeweiligen Monat in allen Jahren des Zeitraumes angezeigt werden.

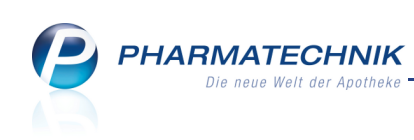

| Gli | ederung: + Apotheke                | en/Filialen + Monat ▼ × + 🗸 Leere Glied | erungen ausblenden |
|-----|------------------------------------|-----------------------------------------|--------------------|
|     |                                    | Brutto<br>20.05.2010 - 19.04.2012 ▲ 💌   |                    |
|     | <ul> <li>Adler Apotheke</li> </ul> | 1.378.794,41€                           |                    |
|     | Monat: April                       | 87.098,11€                              |                    |
|     | Monat: März                        | 95.756,79€                              |                    |
|     | Monat: Februar                     | 88.705,80€                              |                    |
|     | Monat: Januar                      | 73.059,63€                              |                    |
|     | Monat: Dezember                    | 101.190,14€                             |                    |
|     | Monat: November                    | 95.508,77€                              |                    |
|     | Monat: Oktober                     | 95.917,28€                              |                    |
|     | Monat: September                   | 110.827,69€                             |                    |
|     | Monat: August                      | 166.575,16€                             |                    |
|     | Monat: Juli                        | 178.575,28€                             |                    |
|     | Monat: Juni                        | 162.642,77€                             |                    |
|     | Monat: Mai                         | 122.937,00€                             |                    |
|     |                                    |                                         |                    |

Beispiel: Auffächerung nach 'Monat' über einen 2-jährigen Zeitraum

• **Kalendermonat** - Gegliedert wird nach Monaten (mit Kalenderjahresbezug (z.B. Sep 2013, Aug 2013, ... ), beginnend mit dem jüngsten Monat des Zeitraums, für genau den angegebenen Zeitraum. Die Beschränkung bzw. Ausweitung auf 12 Monate besteht nicht.

| Gliederung: + Apotheken/Filial | en 🕂 Kalendermonat 🔻 🗙            | + 🗹 Leere Gliederungen ausble |
|--------------------------------|-----------------------------------|-------------------------------|
|                                | Brutto<br>20.05.2010 - 19.04.2012 | Î                             |
| Adler Apotheke                 | 1.378.794,41€                     |                               |
| Kalendermonat: Sep 2011        | 15.289,06€                        |                               |
| Kalendermonat: Aug 2011        | 88.521,32€                        |                               |
| Kalendermonat: Jul 2011        | 78.453,73€                        |                               |
| Kalendermonat: Jun 2011        | 71.862,08€                        |                               |
| Kalendermonat: Mai 2011        | 95.850,77€                        |                               |
| Kalendermonat: Apr 2011        | 87.098,11€                        |                               |
| Kalendermonat: Mär 2011        | 95.756,79€                        |                               |
| Kalendermonat: Feb 2011        | 88.705,80€                        |                               |
| Kalendermonat: Jan 2011        | 73.059,63€                        |                               |
| Kalendermonat: Dez 2010        | 101.190,14€                       |                               |
| Kalendermonat: Nov 2010        | 95.508,77€                        |                               |
| Kalendermonat: Okt 2010        | 95.917,28€                        |                               |
| Kalendermonat: Sep 2010        | 95.538,64€                        |                               |
| Kalendermonat: Aug 2010        | 78.053,84€                        |                               |
| Kalendermonat: Jul 2010        | 100.121,56€                       |                               |
| Kalendermonat: Jun 2010        | 90.780,69€                        |                               |
|                                | Σ 1.378.794,41€ <b>▼</b>          |                               |

Beispiel: Auffächerung nach 'Kalendermonat' über einen 2-jährigen Zeitraum

Standardmäßig werden leere Gliederungen immer ausgeblendet. Alle Sortierungen in einer Spalte können mit Klick auf das 🔼 bzw. 💟 Sortierung-Icon umgekehrt werden.

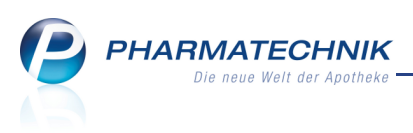

Die Standardsortierung nach Quartalen erfolgt nun auch beginnend mit dem jüngsten Quartal des angegebenen Betrachtungszeitraums.

## 5.3 Anzeige der Anzahl je Wert für Ergebnisspalten

#### Modul: Reports

Anwendungsfall: Anzeige der Anzahl je Wert für Ergebnisspalten

### Neu/geändert:

Die Berechnungsmöglichkeiten unterhalb von Ergebnisspalten wie bspw. die Sum-

menbildung wurde um die Möglichkeit zur Aufsplittung der Anzeige in die **Anzahl je Wert** erweitert.

So können Sie sich z.B. für die Spalte **Lagerstatus** die Anzahl von POS-, POR, Negativartikeln und Artikeln ohne Lagerstatus anzeigen lassen.

Im Tooltip wird die Bedeutung der einzelnen Werte dargestellt.

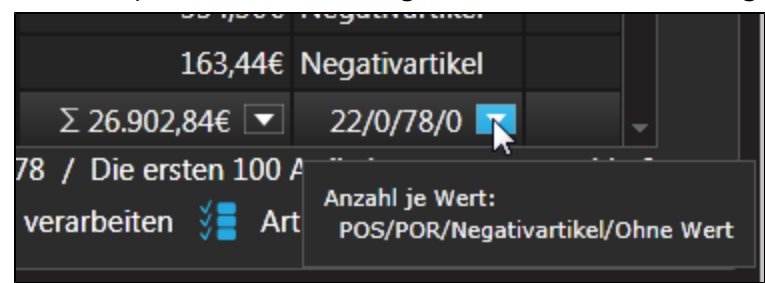

Auch für ABC-Analysen wird diese Darstellung der 'Anzahl je Wert' für die Summenbildung einer Gliederungsebene verwendet:

| Gliede                                      | rung: MMR-Obergruppe 🔺 Artikel                |     |         |                                 |                                                       |                                       |                                 |              |
|---------------------------------------------|-----------------------------------------------|-----|---------|---------------------------------|-------------------------------------------------------|---------------------------------------|---------------------------------|--------------|
|                                             | •                                             | DAR | Pack.Gr | ABC-Ums. O.Gr.<br>(A/B/C/Keine) | ABC-Ums. Ges.<br>(A/B/C/Keine)                        | NN-Ums. 🔻 🔻                           | RE O.Gr.<br>(A/B/C/Keine)       | RE (<br>(A/E |
|                                             | MMR-Obergruppe: AM bes. Therapie              |     |         | 0/0/96/0                        | 0/0/96/0                                              | 0,00€                                 | 0/0/96/0                        | 0/0/         |
|                                             | MMR-Obergruppe: Analgetika                    |     |         | 0/0/104/0                       | 0/0/104/0                                             | 0,00€                                 | 0/0/104/0                       | 0/0/         |
|                                             | MMR-Obergruppe: Antiallergika                 |     |         | 0/0/38/0                        | 0/0/38/0                                              | 0,00€                                 | 0/0/38/0                        | 0/0/         |
|                                             | MMR-Obergruppe: Apothekenbedar                |     |         | 0/0/3/0                         | 0/0/3/0                                               | 0,00€                                 | 0/0/3/0                         | 0/0/         |
|                                             | MMR-Obergruppe: Dermatika                     |     |         | 0/0/93/0                        | 0/0/93/0                                              | 0,00€                                 | 0/0/93/0                        | 0/0/         |
|                                             | MMR-Obergruppe: Diverse Arzneimi              |     |         | 0/0/15/0                        | 0/0/15/0                                              | 0,00€                                 | 0/0/15/0                        | 0/0/         |
|                                             | • MMR-Obergruppe: Erkrankungen d.             |     |         | 0/0/7/0                         | 0/0/7/0                                               | 0,00€                                 | 0/0/7/0                         | 0/0/         |
|                                             | MMR-Obergruppe: Erkrankungen de               |     |         | 0/0/25/0                        | 0/0/25/0                                              | 0,00€                                 | 0/0/25/0                        | 0/0/         |
|                                             | <ul> <li>MMR-Obergruppe: Erkältung</li> </ul> |     |         | 0/0/97/0                        | 0/0/97/0                                              | 0,00€                                 | 0/0/97/0                        | 0/0/         |
|                                             | ACC akut 600 Brausetabletten (108             | BTA | 20 St   | с                               | с                                                     | 0,00€                                 | С                               | С            |
|                                             | MUCOSOLVAN Retardkapseln 75 rr                | REK | 10 St   | с                               | с                                                     | 0,00€                                 | с                               | С            |
|                                             | UMCKALOABO 20 mg Filmtabletter                | FTA | 15 St   | С                               | с                                                     | 0,00€                                 | С                               | С            |
| -                                           | IN (CKALOADO 20 Fil-A-LI-H                    |     | 00 C+   | <br>0/0/869/0 📉                 | 0/0/869/0 💌                                           | Σ 0,00€ ▼                             | 0/0/869/0 💌                     | <b>0</b> –   |
| <ul> <li>✓</li> <li>✓</li> <li>N</li> </ul> | eue Abfrage 🧉 Abfrage bearbeiten              |     |         | ×                               | Anzahl je Wert:<br>A/B/C/Ohne Wert<br>Ergebnis verarb | Artikel insgesam<br>eiten 📲 Artikel-D | t: 869 🔻 ausge<br>Vetails   🔀 📘 | ewählt: 0    |

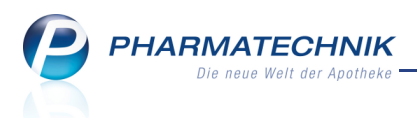

# 6 Reports - neue Abfragen und Felder

# 6.1 Neue vordefinierte Abfragen, Felder, spezielle Filtermöglichkeiten und Optionen der Ergebnisverarbeitung

#### Modul: Reports

Anwendungsfall: Abfragen aufrufen, bearbeiten und verarbeiten

#### Neu/geändert:

Im Modul **Reports** stehen Ihnen neue vordefinierte Abfragen, Felder, spezielle Filtermöglichkeiten oder Optionen der Ergebnisverarbeitung zur Verfügung.

- Ergebniskategorie Artikel
  - Lagerwert-Felder werden mit variabler Preisbasis angeboten.
     So können Sie frei wählen, ob Sie zur Lagerwert-Berechnung den Netto-VK, den Durchschnitts-EK, den ABDA-EK, den Effektiven EK oder den Eigenen EK zugrunde legen.
  - Felder unter **Gruppierung**:
    - MMR-Warengruppe

MMR-Warengruppe (Untergruppe, bzw. Obergruppe ohne Untergruppen) Die MMR-Warengruppen sind z.T. hierarchisch (2-stufig) aufgebaut, wobei es ggf. zu einer Obergruppe eine oder mehrere Untergruppen gibt. Die Zuordnung von Artikeln zu einer MMR-Warengruppe erfolgt üblicherweise gemäß der Einordnung in eine ABDA-Warengruppe.

### • MMR-Obergruppe

MMR-Warengruppe (Untergruppe, bzw. Obergruppe ohne Untergruppen) Die MMR-Warengruppen sind z.T. hierarchisch (2-stufig) aufgebaut, wobei es ggf. zu einer Obergruppe eine oder mehrere Untergruppen gibt. Die Zuordnung von Artikeln zu einer MMR-Warengruppe erfolgt üblicherweise gemäß der Einordnung in eine ABDA-Warengruppe.

Beide Felder werden auch im **Beide Felder** zur Verfügung gestellt, welcher als neuer 'weiterer Filter' angeboten wird.

- Ergebniskategorie Verkäufe
  - Abfrage unter Umsatz-/Rohertragsanalysen: Beiträge zum Notdienstfonds

Mithilfe dieser Abfrage können Sie die Beiträge zum Notdienstfonds (NDF) ermitteln. Bitte wählen Sie die Verkaufsart (Selbsterklärung: Rezeptverkauf-Grün und -Privat; Meldung des RZ: Rezeptverkauf-GKV), wechseln Sie in die Positionsansicht und nutzen die Summenfunktion der Anzeigespalten für Menge und NDF-Beitrag[Pos.].

• Feld unter Positionsinformationen - Kennzahlen: Notdienstfonds-Beitrag zur Position

Höhe des Beitrags zum Apotheken-Notdienstfonds, der aufgrund der Abgabe des Artikels abgeführt wird. **PHARMATECHNIK** Die neue Welt der Apotheke

#### Abfrage unter Abschreibung: Eigen- und Rezepturbedarf

Diese Abfrage ersetzt die ursprüngliche Auswertung **Eigen- und Rezepturbedarf**. Das gewohnte Vorgehen, um Eigen- und Rezepturbedarf mit Anlage eines 'Pseudo'-Kunden und Abgabe der entsprechenden Artikel an diesen Kunden an der Kasse bzw. der Faktura bleibt bestehen. Sie wählen vor dem Ausführen der Abfrage lediglich den Kunden aus und wechseln dann in die Se Positionsansicht, wie in der Abfragebeschreibung erklärt wird.

Im Ergebnis werden zusätzlich Daten zum Wareneinsatz pro Position und zum Produkt aus UVP und Menge angezeigt.

| MMR-Übersicht                                                           |                                                  |         |                 |             |                         |             |                   |                |                   |              |                              |                  |                       |  |  |  |  |  |
|-------------------------------------------------------------------------|--------------------------------------------------|---------|-----------------|-------------|-------------------------|-------------|-------------------|----------------|-------------------|--------------|------------------------------|------------------|-----------------------|--|--|--|--|--|
| Artikel                                                                 | Kunden Mitarb                                    | eiter   | Lieferant       | en          | Anbieter War            | eneingänge  | e Gutsch          | riften         | Verkäufe          | Apotheke     | en/Filialen                  |                  |                       |  |  |  |  |  |
| Suchen                                                                  | م                                                | Diese / | Abfrage ermit   | telt den V  | Varenwert zum Zeitpunkt | des Verkaul | fs für Artikel di | e über ein Jah | r für die Rezeptu | irherstellun | ig oder den Eigenbedarf w    | erwendet werden. |                       |  |  |  |  |  |
| Vordefinierte A                                                         | bfragen                                          | Wähler  | n Sie als Abfra | igekriterit | um den entsprechenden K | unden, den  | i sie für Rezepti | ur oder Eigenl | bedart verwende   | n und wec    | hseln Sie in die Positionsar | nsicht.          |                       |  |  |  |  |  |
| - Abschreibur                                                           | ıg                                               | Ausw    | ertungsjah      |             |                         |             |                   |                |                   |              |                              |                  | erden.<br>X x Menge A |  |  |  |  |  |
| Eigen-/                                                                 | Rezepturbedarf                                   | Kunde   | e Für Eigen     | - / Reze    | pturbedarf Noch au      |             |                   |                |                   |              |                              |                  |                       |  |  |  |  |  |
| <ul> <li>Aufträge zu</li> </ul>                                         | Heim                                             |         |                 |             |                         |             |                   |                |                   |              |                              |                  |                       |  |  |  |  |  |
| Erweiterte V                                                            | organgssuche                                     |         | Datum           | PZN         | Artikelbezeichnung      | DAR         | Einheit N         | /wSt-Satz      | Abg.Meng          | e[Pos.]      | Wareneinsatz[Pos.]           | ABDA-EK x Menge  | A≡                    |  |  |  |  |  |
|                                                                         |                                                  |         |                 |             |                         |             |                   |                |                   |              |                              |                  | 200                   |  |  |  |  |  |
| <ul> <li>Kundenbezo</li> </ul>                                          | gene Auswertungen                                |         |                 |             |                         |             |                   |                |                   |              |                              |                  |                       |  |  |  |  |  |
| <ul> <li>Kundenbezo</li> <li>Umsatz-/Ro</li> </ul>                      | ogene Auswertungen<br>hertragsanalysen           |         |                 |             |                         |             |                   |                |                   |              |                              |                  | 25                    |  |  |  |  |  |
| <ul> <li>Kundenbezo</li> <li>Umsatz-/Ro</li> <li>Verkaufssta</li> </ul> | ogene Auswertungen<br>hertragsanalysen<br>tistik |         |                 |             |                         |             |                   |                |                   |              |                              |                  |                       |  |  |  |  |  |

- Ergebniskategorie Lieferanten, Anbieter, Apotheke/Filialen
  - Felder unter Einkauf Retoure:
    - Wareneingangsbezogene Retourenmenge im Zeitraum
    - Wareneingangsbezogene Retourenpositionen im Zeitraum
    - Wareneingangsbezogene Retourenquote im Zeitraum
    - Wareneingangsbezogener Retourenwert im Zeitraum
    - Wareneingangsbezogener Retourenwert mit variabler Preisbasis im Zeitraum
  - Felder unter Einkauf Rechnung:
    - Retourenbereinigte Rechnungsmenge im Zeitraum
    - Retourenbereinigte Rechnungspositionen im Zeitraum
    - Retourenbereinigter Rechnungswert im Zeitraum
    - Retourenbereinigter Rechnungswert mit variabler Preisbasis im Zeitraum
  - Erweiterung folgender Felder um eine variable Preisbasis:
    - Wareneingangswert mit variabler Preisbasis im Zeitraum
    - Ret. Gutschriftswert mit variabler Preisbasis im Zeitraum
    - Gutschriftswert mit variabler Preisbasis im Zeitraum

Eine Auflistung aller verfügbaren Felder und aller vordefinierten Abfragen, inklusive Informationen zu weiteren Filterungen, Variablen sowie Lizensierung entnehmen Sie bitte der IXOS Online-Hilfe.

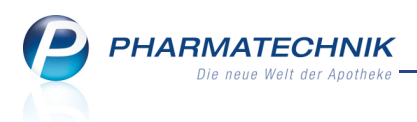

## 7 Auswertungen

# 7.1 Will IBV-Auswertung überarbeitet

Modul: Auswertungen

Anwendungsfall: IBV-Auswertung ausführen

#### Neu/geändert:

Mit der überarbeiteten Auswertung für den Internen Betriebsvergleich (IBV) erhalten Sie einen Überblick über Ihre Verkaufszahlen der Rezeptverkäufe über einen Monat. Dabei wird nun Ihre gesamte Warenwirtschaft betrachtet.

Diese Umstellung stellt die Konsistenz aller Auswertungsdaten Ihrer Warenwirtschaft sicher: Sowohl die Abfragen in Reports und damit verbunden im MMR (Management Report), die Anzeige der betriebswirtschaftlichen Kennzahlen im Cockpit als auch die Daten in der IBV-Auswertung basieren nun auf der gleichen Betrachtungsweise.

Konkret werden folgende Bezugswerte und Kennzahlen der IBV-Auswertung geändert:

- Die Umstellung von der alleinigen Betrachtung des Offizin-Geschäfts auf die zusätzliche Betrachtung des Backoffice-Geschäfts über Fakturavorgänge ermöglicht einen objektiven Blick auf Ihre RX-Verkäufe.
- Bei der Ermittlung des Warenbestandes werden nun bereits bezahlte Nachlieferartikel, welche im gewählten Auswertungszeitraum noch zur Abholung in der Apotheke bereitlagen, nicht mehr mit berücksichtigt. Dieser Wert repräsentiert somit den realen Bestandswert Ihrer Ware.

Für eine körperliche Zählung der gesamten Ware mit einem Bestand in der Apotheke inklusive aller Besorgungsartikel verwenden Sie bitte wie gewohnt das Modul 'Inventur'.

 Die Kundenanzahl wird aufgrund wirtschaftlicher Betrachtungen ermittelt, so dass alle Verkaufsvorgänge sowohl im Offizin als auch im Backoffice Berücksichtigung finden. Nachträgliche Bearbeitungsschritte eines Verkaufs ohne zusätzlichen Umsatz, wie bspw. Abholungs- und Kreditauflösungen ohne weiteren Zusatzverkauf, werden bei dieser Zählung der Kunden nicht betrachtet.

Als Folge dieser Überarbeitung und der damit einhergehenden Änderungen der ausgewerteten Bezugsdaten können Sie IBV-Auswertungen, welche Sie vor Auslieferung der IXOS-Version 2013.5.100 erstellt haben, mit den neuen IBV-Auswertungen (über den gleichen zurückliegenden Zeitraum) nicht mehr vergleichen.

Da alle Bezugsdaten in IXOS historisiert abgelegt werden, können Sie einen beliebigen Auswertungszeitraum in der Vergangenheit auswählen. Die Beschränkung auf Daten des vergangenen Jahres ist damit aufgehoben.

Falls Sie bzgl. der IBV-Auswertung mit einem Steuerberater zusammenarbeiten, besprechen Sie bitte mit diesem das weitere Vorgehen in Bezug auf die IBV-Auswertungen der zurückliegenden Monate, welche nun Ihre Verkaufszahlen objektiv widerspiegeln.

Sie finden die IBV-Auswertung wie gewohnt im Menü **Weise Büro** im Modul

**L** Auswertungen.

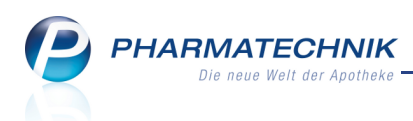

Nach dem Festlegen des Auswertungszeitraumes und dem Bestätigen der Aus-

wertungskriterien sehen Sie die 'Monatliche IBV-Auswertung' in der Druckvorschau, aus welcher Sie mit **Drucken - F9** den Ausdruck starten können.

| Auswer                                                                                                    | Monatliche IBV-Auswertun<br>tungszeitraum: 01.05.2013 - 3                | g Bolun, 0.<br>1.05.2013                 |
|----------------------------------------------------------------------------------------------------|--------------------------------------------------------------------------|------------------------------------------|
| Umsatzerlöse (inkl. Faktura)                                                                                                    | Umsatz in Euro                                                           |                                          |
| Privatrezepte                                                                                                    | 14.614,46                                                                |                                          |
| davon PKV-RX-Arzneimittel                                                                                                    | 12.960,50                                                                |                                          |
| GKV-Rezepte                                                                                                    | 103.017,92                                                               |                                          |
| davon GKV-RX-Arzneimittel                                                                                                    | 102.660,77                                                               |                                          |
| davon GKV-Mehrkosten                                                                                                    | 173,30                                                                   |                                          |
| (GKV: abzüglich Apothekenrabatt)                                                                                                    |                                                                          |                                          |
| Anzahl GKV-Rezepte (inkl. Faktura)                                                                                                    | Anzahl                                                                   |                                          |
| Anzahl abgerechneter GKV-Rezepte                                                                                                    | 1.536                                                                    |                                          |
| Anzahl der Packungen (inkl. Faktura)                                                                                                    | Anzahl                                                                   | Zusätzliche Erläuterung                  |
| PKV-Arzneimittel                                                                                                    | 286                                                                      |                                          |
| davon PKV-RX-Arzneimittel                                                                                                    | 146                                                                      |                                          |
| GKV-Arzneimittel                                                                                                    | 2.664                                                                    |                                          |
| davon GKV-RX-Arzneimittel                                                                                                    | 2.191                                                                    |                                          |
| Summe verkaufte Packungen                                                                                                    | 4.610                                                                    | Alle Verkaufsarten und Abgabebestimmunge |
| Warenbestand Monatsende                                                                                                    | Wert in Euro                                                             | Zusätzliche Erläuterung                  |
| Bestand zu ABDA-EK                                                                                                    | 52.883,12                                                                |                                          |
| Bestand zu Durchschnitts-EK                                                                                                    | 48.010,87                                                                | Nach Bestand gewichteter effektiver EK   |
| Bestand zu Effektiver EK                                                                                                    | 48.072,47                                                                |                                          |
| Bestand zu Eigener EK                                                                                                    | 48.455,77                                                                |                                          |
| (Der Warenbestand ist gemindert um bereits bezahlte N<br>welche im gewählten Auswertungszeitraum noch zur Ab                                                            | lachlieferartikel,<br>holung in der Apotheke bereitliegen                | )                                        |
| Kundenanzahl                                                                                                    | Anzahl                                                                   |                                          |
| Kunden (wirtschaftliche Betrachtung)                                                                                                    | 2.593                                                                    |                                          |
| (Die wirtschaftliche Kundenanzahl ermittelt sich aus alle<br>Ausgeschlossen werden alle nachträglichen Bearbeitun<br>sofern diese zu keinem zusätzlichen Umsatz führen. | n Verkaufsvorgängen im Offizin und<br>gsschritte eines abgeschlossenen V | Backoffice.<br>erkaufs,                  |

Beispiel: Ausdruck einer IBV-Auswertung für Juni 2013

## 7.2 Auswertung 'Eigen- und Rezepturbedarf' jetzt nur noch als Report-Abfrage

Modul: Reports

Anwendungsfall: Abfrage 'Eigen- und Rezepturbedarf' ausführen

### Neu/geändert:

Die ursprüngliche Auswertung **Eigen- und Rezepturbedarf** wird jetzt nur noch als Report-Abfrage angeboten. Sie finden sie in der Ergebniskategorie 'Verkäufe' unter **Abschreibung**. Näheres wird im Kapitel 'Reports - neue Abfragen und Felder' beschrieben.

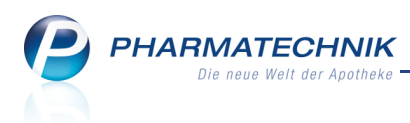

## 7.3 Preisänderungsliste weist UVP aus

**Modul:** Auswertungen > Preisänderungsdienst

**Anwendungsfall:** Auswertung Preisänderungsdienst ausführen

Neu/geändert:

In der Auswertung **Preisänderungsliste** wird nun neben dem **Apo-VK** auch die Unverbindliche Preisempfehlung (**UVP**) angezeigt, da diese bei allen Freiwahl- und teilweise bei Sichtwahlartikeln anstatt des Apo-VK als Verkaufspreis zur Verfügung steht.

Die Differenzspalte der VKs **Diff (+/-)** bezieht sich sowohl auf die UVP- als auch auf die Apo-VK-Änderung, wobei gilt:

Falls Preisänderungen sowohl beim UVP als auch beim Apo-VK vorliegen, hat die Preisänderung des UVP Vorrang.

| isä | nderungsliste A <u>V</u> /R | R Artil | kel <u>R</u> | x Lagerartike | Lagerwe    | ertveränderun | gen <u>E</u> lektro | nisch über | nittelte Lage | rwertverlu | ste      |          |
|-----|-----------------------------|---------|--------------|---------------|------------|---------------|---------------------|------------|---------------|------------|----------|----------|
| D   | atum des PÄD-Imports        |         | I            | Datum der PÅ  | D-Aktivier | ung           |                     |            |               |            |          |          |
| 2   | 9.06.2013                   |         |              | 01.07.2013    |            |               |                     |            |               |            |          |          |
| re  | isänderungsliste            |         |              |               |            |               |                     |            |               |            |          |          |
|     | Artikelbezeichnung          | DAR     | Einh.        | PZN           | Bestand    | Apo-VK        | UVP                 | Diff (+/-) | Apo-EK        | Diff (+/-) | Eigen-VK | Eigen-EK |
| 1   | ACIDOPHILUS JURA N          | PUL     | 150g         | 01554203      |            | 13,63         |                     | 0,61       | 7,29          | 0,32       |          | 6,97     |
| 1   | AEROXON LEBENSMITT MO       |         | 2St          | 07266758      |            |               | 4,19                | 4,19       | 3,21          | 0,00       |          | 3,21     |
| 1   | AETHOXYSKLEROL 1%           | ILO     | 5X2ml        | 01291927      |            | 23,98         |                     | 0,93       | 11,46         | 0,76       |          | 9,88     |
| t   | AETHOXYSKLEROL 1% F         | ILO     | 30ml         | 07277644      |            | 58,86         |                     | 2,17       | 39,91         | 1,76       |          | 37,37    |
| t   | AETHOXYSKLEROL 2%           | ILO     | 5X2ml        | 01291933      |            | 27,64         |                     | 1,20       | 14,45         | 0,98       |          | 12,55    |
| r.  | AMBRAX                      | ТАВ     | 50St         | 01277494      |            | 17,75         |                     | 0,86       | 10,08         | 0,49       |          | 9,31     |
|     | AUTAN FAMILY CARE SOFT      | SPR     | 100ml        | 00592101      |            |               | 9,99                | 1,00       | 6,89          | 0,00       |          | 6,02     |
| •   | BABIX INHALAT N             | INH     | 5ml          | 04459652      | 10         | 6,12          |                     | 0,22       | 3,17          | 0,11       |          | 2,34     |
|     | BABIX INHALAT N             | INH     | 20ml         | 04459675      |            | 14,02         |                     | 0,35       | 7,62          | 0,29       |          | 6,09     |
| r.  | BABIX INHALAT N             | INH     | 10ml         | 04459669      |            | 8,33          |                     | 0,27       | 4,46          | 0,15       |          | 3,59     |
| t   | BCG MEDAC                   | TRS     | 5St          | 02736515      |            | 845,05        |                     | 103,48     | 681,34        | 84,43      |          | 607,77   |
| t.  | BETAVERT N 16MG             | TAB     | 100St        | 06064780      |            | 20,91         |                     | 0,06       | 8,95          | 0,05       |          | 8,37     |
| r.  | BETAVERT N 8MG              | ТАВ     | 20St         | 06064739      |            | 12,61         |                     | 0,06       | 2,18          | 0,04       |          | 1,36     |
|     | BIOTIN IMPULS 5MG           | ТАВ     | 100St        | 08923187      |            | 27,70         |                     | 2,06       | 16,28         | 1,21       |          | 15,07    |
|     | CALLUSAN EXTRA              | SCH     | 125ml        | 02732925      |            |               | 10,99               | 1,00       | 6,60          | 0,60       |          | 5,07     |
|     | CALLUSAN HYDRO              | SCH     | 125ml        | 02732919      |            |               | 10,99               | 1,00       | 6,60          | 0,60       |          | 4,90     |
| r.  | CARMOL PRO ACTIVE MA9       | CRE     | 80ml         | 03755555      |            |               | 5,90                | 1,29       | 3,54          |            |          | 3,01     |
| t   | CECENU                      | нкр     | 20St         | 08768798      |            | 747,88        |                     | 67,00      | 602,06        | 54,66      |          | 557,29   |
| t   | CH ALPHA                    | TRA     | 30St         | 03675224      |            |               | 49,50               | 3,00       | 35,48         | 5,58       |          | 24,92    |
| 1   | CLEARBLUE FERTILITAETS      | TST     | 20St         | 04268751      |            |               | 37,75               | 37,75      | 26,99         | 0,00       |          | 26,99    |
| 1   | CLEARBLUE FERTILITAETSM     |         | 1St          | 04266605      |            |               | 156,85              | 156,85     | 110,43        | 0,00       | 184,00   | 110,43   |
| T   |                             | -       | -            |               | Bearbeiten | Kennzeichen   | Petournieren        | Details    | Drucken       | Senden     | Kriterie |          |
| 1   |                             |         | _            |               |            | ändern        | terourmeren         | Details    | Dideken       |            | ändern   | Marki    |
| 1   |                             |         |              |               | F5         | F6            | F7                  | FR         | FO            | F10        | E11      | E13      |

Im Fenster **Auswertungskriterien > Preisänderungsdienst** für die **Preisänderungsliste** werden Ihre Vorgaben für das bereits bekannte Feld "**Ab VK-Änderung mind. +/-** bei Änderungen beider Verkaufspreise (Apo-VK als auch des UVP) berücksichtigt.

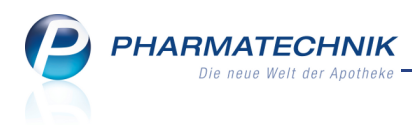

# 8 Sonstiges

## 8.1 Hinweis bei Warenbewegung mit Menge 0 in BtM-Dokumentation

Modul: Dokumentationsverwaltung

Anwendungsfall: Dokumentieren einer BtM-Warenbewegung

#### Neu/geändert:

Falls Sie im Modul **Dokumentationsverwaltung** manuell eine BtM-Warenbewegung dokumentieren, so erscheint nicht nur bei Warenbewegungen, welche zu einem negativen Bestand führen, sondern auch bei Warenbewegungen mit Menge 0 eine Hinweismeldung beim Verlassen des Fensters **BtM-Ab-/Zugänge**.

Das gibt Ihnen die Möglichkeit, eine ggf. fehlerhafte Eingabe zu korrigieren.

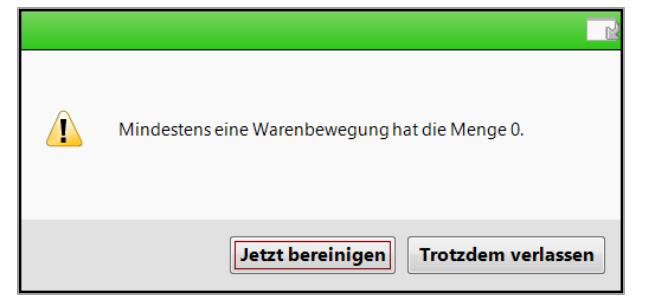

## 8.2 Abfrage von dokumentationsrelevanten Daten nur bei Erfassung von Artikelpositionen

#### Modul: Kasse, Faktura

Anwendungsfall: Erfassung von Blutprodukt- oder BtM-Artikelpositionen

#### Neu/geändert:

Die Abfragen zur Angabe des Kunden, des Arztes und - im Fall von Betäubungsmitteln - der BtM-Nummer werden nur beim Erfassen von Artikelpositionen geschaltet. Bei Abgaben von Betäubungsmitteln mit Sonder-PZN, Rezepturpositionen, bei Vorablieferungen und bei Testrezepten ist dies nicht der Fall.

## 8.3 Virenschutz durch neuen Virenscanner

## Modul: IXOS

**Anwendungsfall:** Schutz vor Viren, Würmern und Trojanern **Neu/geändert:** 

IXOS-Server, IXOS-Kassen und IXOS-Nebenarbeitsplätzen werden mit einem von **PHARMATECHNIK** mitgelieferten Virenscanner gegen Viren, Würmer und Trojaner geschützt. Die automatischen Updates der Viren-Definitionen erfolgen täglich. Der Virenscanner wird von **PHARMATECHNIK** in der IXOS-Umgebung getestet, um sicherzustellen, dass er mit der ausgelieferten IXOS-Systemumgebung hard- und softwareseitig kompatibel ist.

Grundsätzlich darf auf dem IXOS-Server, den Kassen und Nebenarbeitsplätzen neben dem von **PHARMATECHNIK** installierten Virenscanner kein weiterer Viren-/Anti-Malware-Schutz installiert werden, da viele dieser Zusatzprogramme im Zusammenspiel mit einem installierten Virenscanner Fehlfunktionen und Performanceprobleme verursachen können.

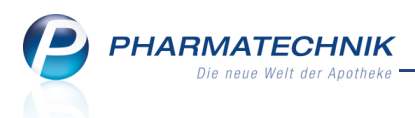

## 9 Unterstützung beim Arbeiten mit IXOS

## 9.1 Die IXOS Service-Hotline: 08151 / 55 09 295

Als **IXOS**-Anwender erreichen Sie die Service-Hotline unter der Rufnummer 08151 / 55 09 295. Damit Sie die Rufnummer jederzeit griffbereit haben, wird diese auf dem IXOS Desktop links oben - unter dem Namen Ihrer Apotheke - angezeigt.

### 9.2 Web-Portal des Online-Supports: www.pharmatechnik.de/online-support

Sie erhalten Hilfestellungen und Informationen, damit Ihr Anliegen schnellstmöglich geklärt werden kann. Sie finden hier die Kontaktdaten der Hotline, Formulare für Supportanfragen, Frequently Asked Questions, die IXOS-Onlinehilfe, Support-Dokumente, den Release-Plan, Informationen zu Produktschulungen sowie ein Bestellformular für Verbrauchsmaterialien. Das Web-Portal des Online-Supports können Sie direkt in IXOS jederzeit über das @ Icon in der Titelleiste von Hauptfenstern, sowie im Menü **Büro** über den Eintrag @ Online-Support erreichen.

## 9.3 Schnelle Hilfe - einfach das Hilfe-Icon oder 'Alt + F1 - Onlinehilfe' wählen

Die **IXOS** Onlinehilfe liefert Ihnen Beschreibungen und Informationen für alle neuen sowie häufig verwendeten Funktionen.

Wenn Sie sich z.B. beim Arbeiten nicht sicher sind, wie der aktuelle Vorgang weiter bearbeitet werden soll, wählen Sie das Hilfe-Icon 🕜 am rechten Rand der Navigationsleiste bzw. rechts in der Titelleiste von Fenstern oder Alt + F1 - Hilfe.

Die Onlinehilfe öffnet sich in einem neuen Fenster.

Sie erhalten dann automatisch Informationen zur laufenden Anwendung. In den meisten Fällen sind diese kontextsensitiv, d.h. sie beziehen sich direkt auf die Funktion, die Sie gerade verwenden.

# 😯 Informationen zu den Neuerungen der aktuellen Version abrufen

Sie können sich in der Onlinehilfe schnell über die neuesten Funktionen der aktuellen Version informieren. Rufen Sie zunächst mit Alt + F1 - Hilfe die Onlinehilfe auf.

Klicken Sie dann auf den Button Das ist neu

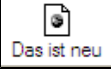

Das Hilfethema mit den aktuellen Neuerungen öffnet sich.

Sie haben hier folgende Möglichkeiten:

- Versionsbeschreibung aufrufen.
- Direkt zu den ausführlichen Beschreibungen der wichtigsten Neuerungen springen.
- Versions-Historie aufrufen. Hier finden Sie die Neuerungen der letzten Versionen und können direkt auf deren Beschreibungen zugreifen.